# 

## **Bluetooth Fitness Armband**

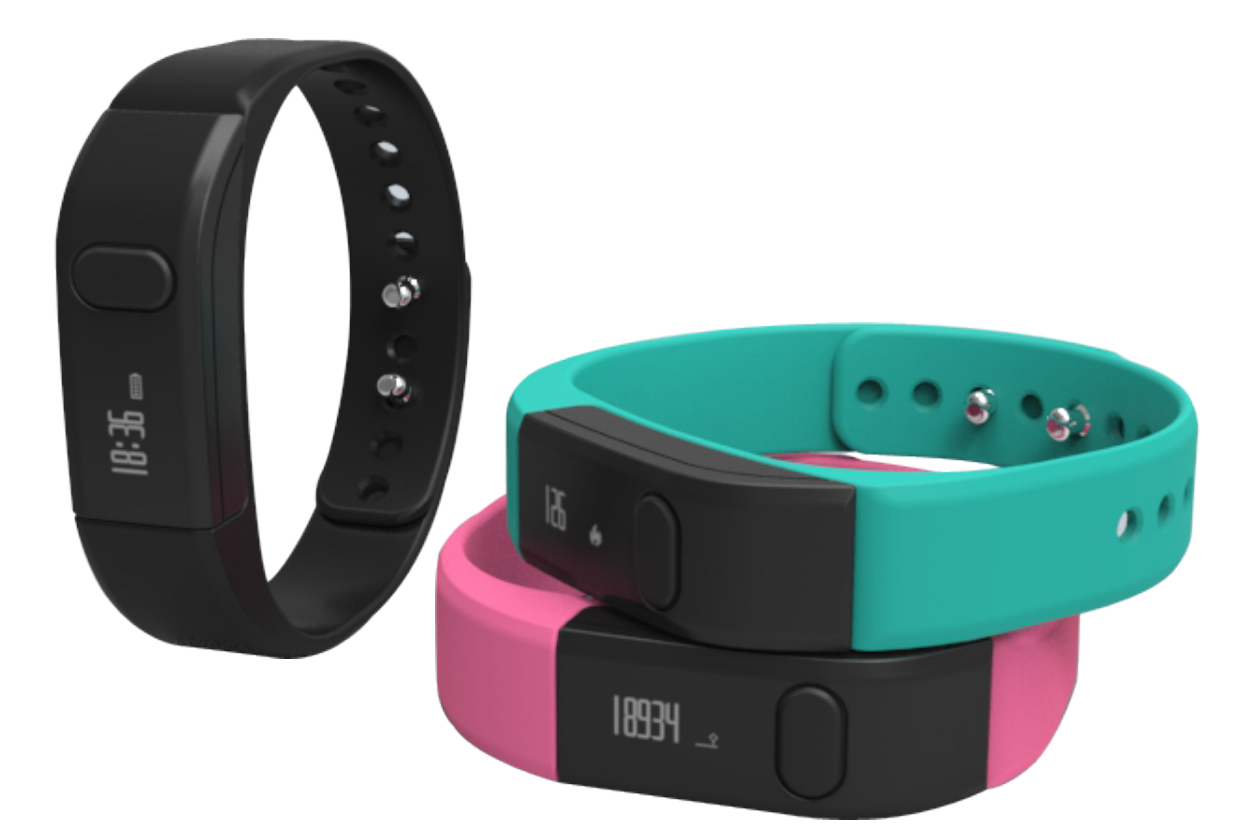

## User's Manual DENVER BFA-10

ALL RIGHTS RESERVED.COPYRIGHT DENVER ELECTRONICS A/S. www.denver-electronics.com

## **DENVER BFA-10**

## Smart Bracelet User Manual - English

## [Compatibility]

The Smart Wristband only supports the following selected mobile devices:

**IOS:** OS must be IOS7.0 or later, Bluetooth 4.0; Such as: iPhone 4S, 5, iPod touch5, etc.

**Android:** OS must be Android4.3 or later, Bluetooth 4.0; Such as: Samsung S4, Note3, etc.

## [Function Icon]

| Time: 00:00        | Steps: 🅶 Distance: 🏪 ' | Calories: 🖗          | Alarm clock: 영     |
|--------------------|------------------------|----------------------|--------------------|
| Sleep monitor: া 🛥 | Move Alert: 4          | Call ID Display: ジ   | Message Push:<br>⊠ |
| Bluetooth: *       | Autodyne: 🖻            | Bluetooth broadcast: |                    |

## [Quick Start Guide]

 You should charge the bracelet for 30mins before using it. Pull out the host as shown below, Insert the host to a 5V/1A USB port for charging. The red indicating light stops flashing when it is full charged for 30 minutes.

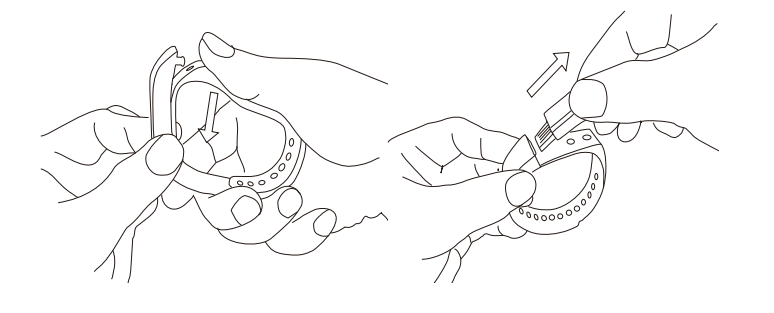

- Install APP: Go to App store or play store, download this APP: "DENVER BFA-10" and install it. To use DENVER BFA-10 APP, make sure your mobile device connected with internet via Wi-Fi or 3G.
- 3. Account set-up: Open the "DENVER BFA-10" App. Log in if you have an account, or register a new account.

#### 4. Pairing

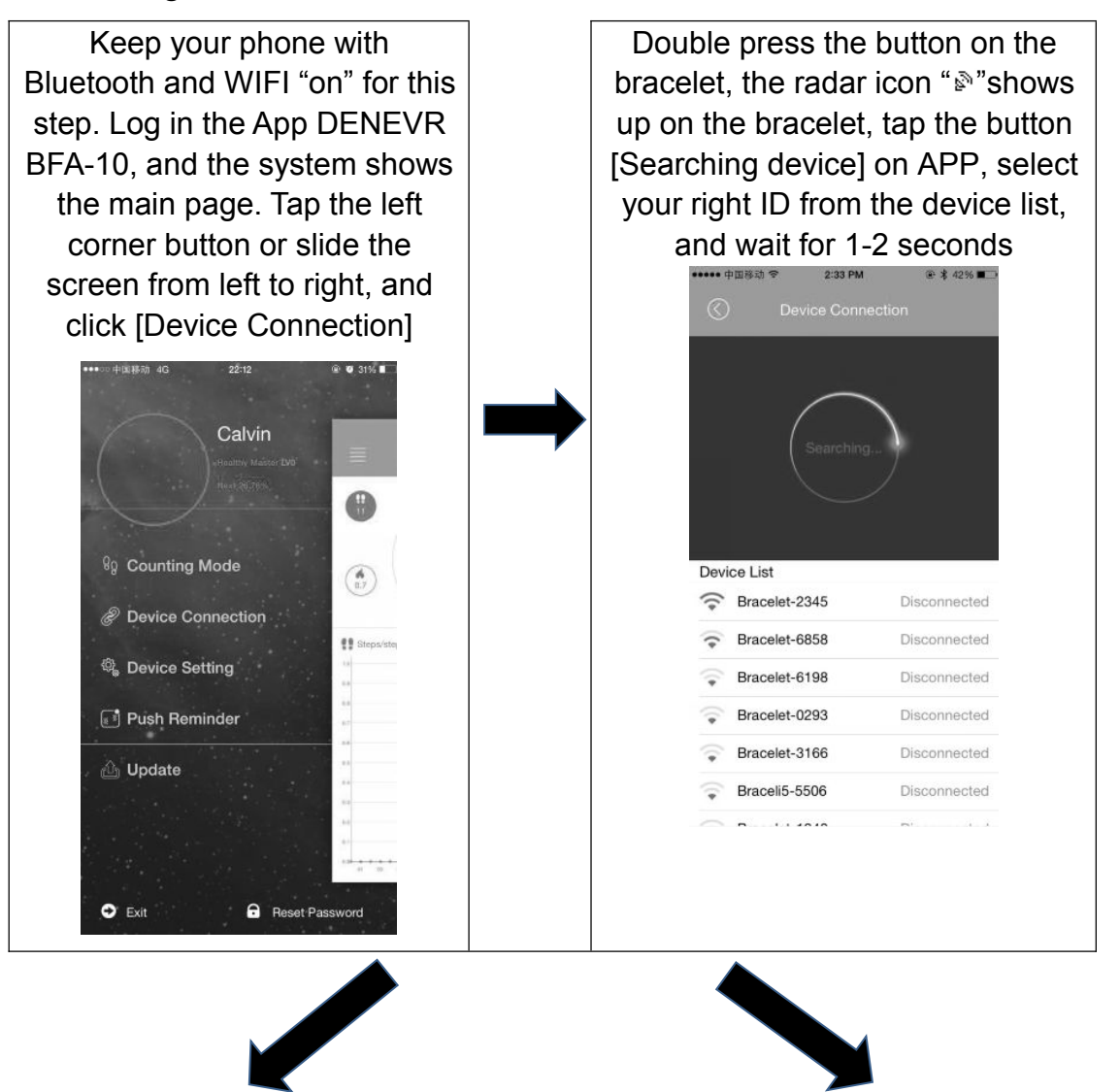

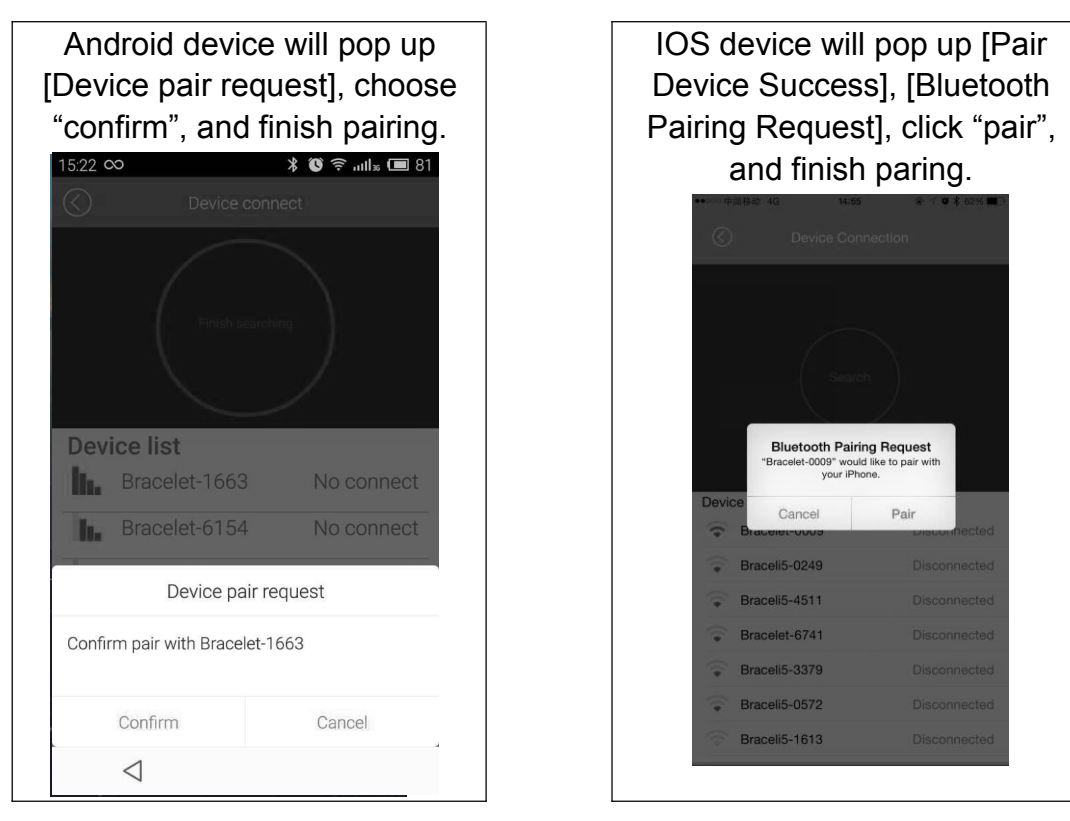

If the pop-up do not appear within 1 minute, repeat the above steps.

## 5. SYNC Data

The bracelet SYNC data automatically after connected with phone by APP (DENVER BFA-10), the bracelet time will be calibrated same as the time of phone. SYNC data includes: steps, calorie, distance. You can check out if the data SYNC is completed successfully on the APP. First SYNC data takes 1-2 minutes. SYNC data can be done manually by clicking the refresh button on APP.

## 6. Mobile discovery

Press the button on the bracelet until it vibrates once, the phone will ring

7. Sleep monitor

Turn on Sleep Mode: Press the button on the bracelet until it vibrates twice, the bracelet start sleep monitor mode, the icon shows up. To exit the sleep mode: Press the button on the bracelet until it vibrates twice, the bracelet exits the sleep monitor mode, the bracelet back to time display.

8. Restart the bracelet

Press the button on the bracelet until it vibrates 3 times. Then the screen is shut off, white light glitters once, and the bracelet is restarted. A restart will not delete the recorded data.

9. Button Function

Keep the device be light

Long pressing, after shaking two times, the device be going on sleeping monitor Long pressing, after shaking three times, the device be going on restart

10. For more functions, please download APP "DENVER BFA-10" to use.

## [FAQ]

- The bracelet cannot exit the sleep mode by pressing the button? To restart the bracelet can exit the sleep model successfully.
- 2. When connected with App, the data SYNC is finished but the bracelet time display is still incorrect? Restart the bracelet and try data SYNC again
- 3. Why my bracelet has no call ID display? Android Phone: After being connected with bracelet with APP, please allow "DENVER BFA-10" to visit calls, SMS, contacts and

keep "DENVER BFA-10" running in background. If there are security software on your phone, set up the software "DENVER BFA-10" as "trust".

IOS: If no call ID display, please restart your mobile and connect the bracelet again. When it is connected, please wait until the phone pops up "Bluetooth pairing request" and click "pair", then the call ID display function comes.

- 4. The bracelet icon shows the Bluetooth was connected, but the APP cannot SYNC data? Generally it is caused by the Bluetooth of the phone. Please switch off the APP firstly, restart the Bluetooth and repair. If the above step does not work, please restart your phone and try again.
- 5. Why my bracelet lose connection with my phone frequently? Please check if your phone or other security software sets "DENVER BFA-10" as trusted APP or not. If not, please set it as trusted and try again.
- Is my bracelet water-proof? No. Please don't wear it when in shower or when swimming.

ALL RIGHTS RESERVED, COPYRIGHT DENVER ELECTRONICS A/S

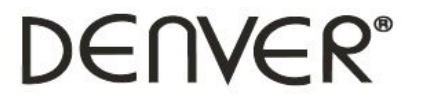

www.denver-electronics.com

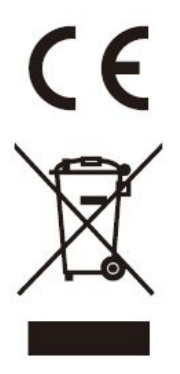

Electric and electronic equipment and included batteries contains materials, components and substances that can be hazardous to your health and the environment, if the waste material (discarded electric and electronic equipment and batteries) is not handled correctly.

Electric and electronic equipment and batteries is marked with the crossed out trash can symbol, seen below. This symbol signifies that electric and electronic equipment and batteries should not be disposed of with other household waste, but should be disposed of separately.

As the end user it is important that you submit your used batteries to the approriate and designated facility. In this manner you make sure that the batteries are recycled in accordance with legislature and will not harm the environment.

All cities have established collection points, where electric and electronic equipment and batteries can either be submitted free of charge at recycling stations and other collection sites, or be collected from the households. Additional information is available at the technical department of your city.

Hereby, Inter Sales A/S, declares that this product is in compliance with the essential requirements and other relevant provisions of Directive 1999/5/EC. A copy of the Declaration of conformity may be obtained at: Inter Sales A/S, Stavneagervej 22,

DK-8250 Egaa, Denmark.

Imported by:

DENVER ELECTRONICS A/S

Stavneagervej 22

DK-8250 Egaa

Denmark

www.facebook.com/denverelectronics

## **DENVER BFA-10**

### Bedienungsanleitung für Smart-Armband – Deutsch

## [Kompatibilität]

Das Smart-Armband unterstützt nur die nachfolgend aufgeführten Mobilgeräte:

**iOS:** Betriebssystem IOS7.0 oder höher, Bluetooth 4.0; zum Beispiel: iPhone 4S, 5, iPod touch5, usw.

**Android:** Betriebssystem Android 4.3 oder höher, Bluetooth 4.0; zum Beispiel: Samsung S4, Note3, usw.

## [Funktionssymbole]

| Zeit: 00:00            | Schritte: 🏜 Strecke: 🏝 ' | Kalorien: 🖗       | Weckuhr: 😇                  |
|------------------------|--------------------------|-------------------|-----------------------------|
| Schlafüberwachung: া 🛥 | Bewegungsalarm: 🖌        | Anrufer-ID: 💙     | Push-Benachrichtigung:<br>⊠ |
| Bluetooth: *           | Autodyne: 🖻              | Bluetooth-Übertra | gung: 🔊                     |

## [Kurzanleitung]

 Laden Sie das Armband 30 Minuten vor dem Gebrauch auf. Ziehen Sie den Host wie nachfolgend abgebildet heraus und schließen Sie den Host zum Aufladen an einen 5V/1A USB-Port an. Die rote Anzeigelampe hört auf zu blinken, wenn das Gerät nach 30 Minuten vollständig aufgeladen ist.

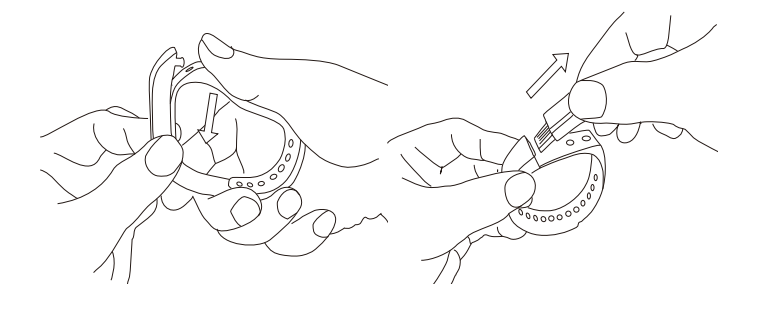

- 2. App installieren: Navigieren Sie zum App Store oder Play Store, laden Sie die App: "DENVER BFA-10" und installieren Sie die App. Um die App DENVER BFA-10 verwenden zu könne, muss Ihr Mobilgerät via Wi-Fi oder 3G mit dem Internet verbunden sein.
- 3. Konto einrichten: Starten Sie die App "DENVER BFA-10". Melden Sie sich an, falls Sie ein Konto haben, oder registrieren Sie ein neues Konto.

#### 4. Kopplung

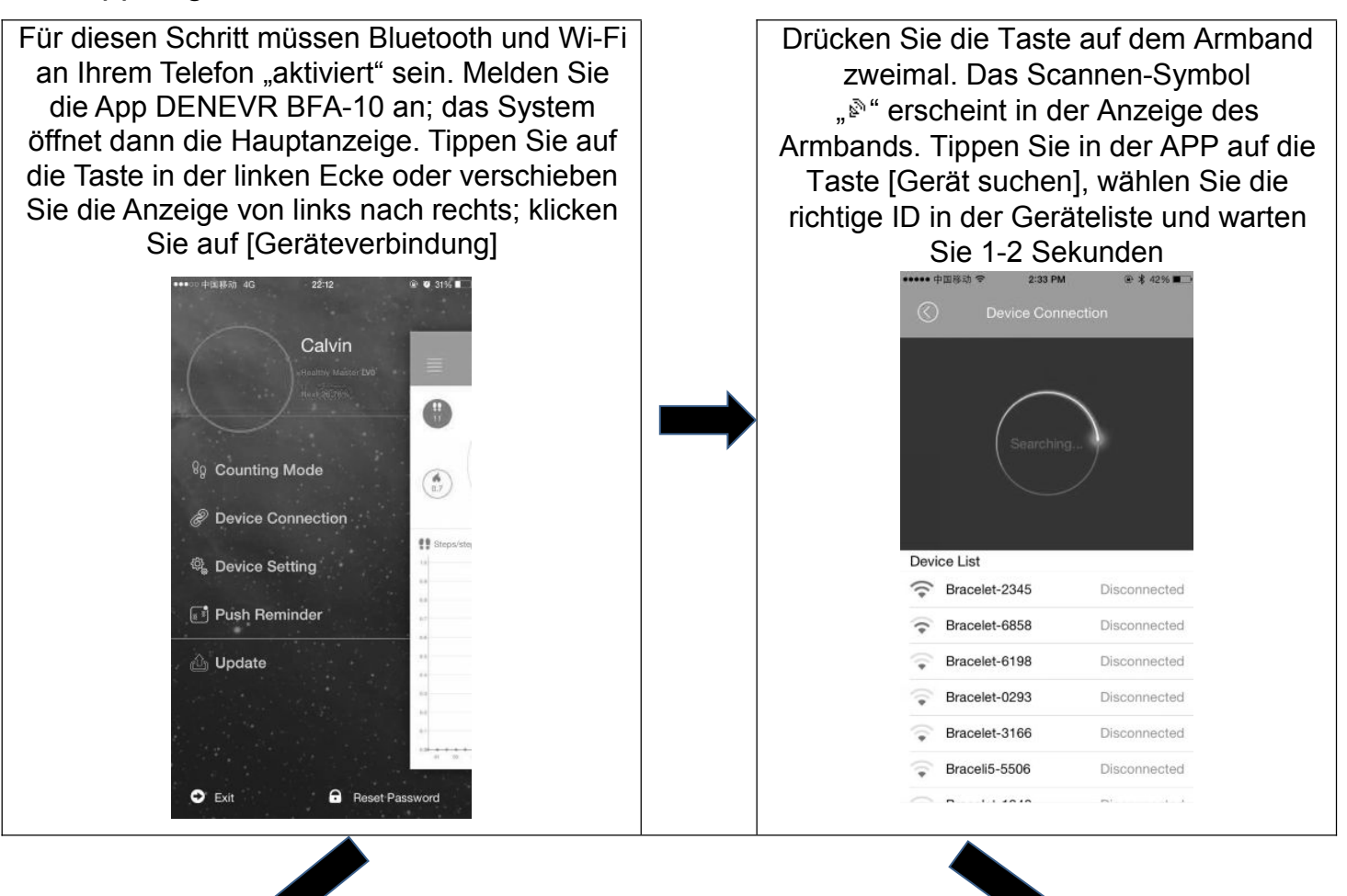

| Auf dem Android-Gerät erscheint die Anzeige<br>[Anfrage Gerätekopplung]; wählen Sie<br>"bestätigen", um die Kopplung durchzuführen. |       | Am IOS-Gerät erscheint die Anzeige<br>[Gerät erfolgreich gekoppelt], [Anfrage<br>Bluetooth-Kopplung]. Klicken Sie auf<br>"koppeln", um die Kopplung<br>durchzuführen. |
|----------------------------------------------------------------------------------------------------|-------|----------------------------------------------------------------------------------------------------|
|                                                                                                    |       | Braceli5-0249 Disconnected                                                                                                    |
| Confirm pair with Bracelet-1663                                                                                                    |       | Braceli5-4511 Disconnected                                                                                                    |
|                                                                                                    |       | Bracelet-6741 Disconnected                                                                                                    |
| Confirm                                                                                                    | ancel | Braceli5-3379 Disconnected                                                                                                    |
|                                                                                                    |       | Braceli5-0572 Disconnected                                                                                                    |
| $\triangleleft$                                                                                                    |       | Braceli5-1613 Disconnected                                                                                                    |
|                                                                                                    |       |                                                                                                    |

Falls die Anzeige nicht innerhalb von 1 Minute erscheint, wiederholen Sie die oben genannten Schritte.

## 5. Daten SYNCHRONISIEREN

Das Armband SYNCHRONISIERT Daten automatisch, nachdem es per APP (DENVER BFA-10) mit dem Telefon verbunden wurde. Die Uhrzeit des Armbands wird auf die gleiche Weise wie die Uhrzeit des Telefons kalibriert. SYNCHRONISIERTE Daten: Schritte, Kalorien, Strecke. Sie können überprüfen, ob die Daten erfolgreich mit der APP SYNCHRONISIERT wurden. Die erstmalige SYNCHRONISIERUNG Daten 1-2 Minuten. Die von dauert Daten-SYNCHRONISIERUNG kann durch Drücken der Aktualisieren-Taste in der APP manuell durchgeführt werden.

#### 6. Mobile Suche

Drücken Sie die Taste auf dem Armband, bis es einmal vibriert; das Telefon klingelt

#### 7. Schlafüberwachung

Schlafmodus aktivieren: Drücken Sie die Taste auf dem Armband, bis es zweimal vibriert. Der Schlafüberwachungsmodus wird aktiviert und das Symbol erscheint. Schlafmodus beenden: Drücken Sie die Taste auf dem Armband, bis es zweimal vibriert. Der Schlafüberwachungsmodus wird beendet und im Display erscheint wieder die Uhrzeit.

#### 8. Armband neu einschalten

Drücken Sie die Taste auf dem Armband, bis es 3 Mal vibriert. Das Display wird ausgeschaltet. Die weiße Anzeigelampe blinkt einmal und das Armband wird neu gestartet. Bei einem Neustart werden aufgezeichnete Daten nicht gelöscht.

#### 9. Tastenfunktion

Gerät beleuchtet lassen

Lange drücken; das Gerät vibriert zweimal und aktiviert dann die Schlafüberwachung

Lange drücken; das Gerät vibriert dreimal und wird dann neu gestartet

10. Für mehr Funktionen laden Sie bitte die APP "DENVER BFA-10" herunter.

## [FAQ]

- Das Armband kann den Schlafmodus nicht durch Drücken der Taste beenden? -Durch einen Neustart des Armbands kann der Schlafmodus beendet werden.
- Die App ist verbunden und die Daten-SYNCHRONISIERUNG wurde abgeschlossen.
  Die Uhrzeit am Armband ist jedoch noch immer inkorrekt? Gerät neu starten und Daten-SYNCHRONISIERUNG erneut durchführen
- 3. Warum wird die Anrufer-ID nicht am Armband angezeigt? Android-Telefon: Nachdem das Armband mit der APP verbunden wurde, erlauben Sie "DENVER BFA-10" den Zugriff auf Anrufe, SMS und Kontakte, und lassen Sie "DENVER BFA-10" im Hintergrund laufen. Falls auf Ihrem Telefon Sicherheitssoftware gespeichert ist, dann wählen Sie für "DENVER BFA-10" die Option "sicher". iOS: Wird die Anrufer-ID nicht angezeigt, starten Sie Ihr Handy neu und verbinden Sie dann das Armband erneut. Warten Sie nach der Verbindung, bis am Telefon die Anzeige "Anfrage Bluetooth-Kopplung" erscheint und klicken Sie dann auf "koppeln". Die Funktion der Anrufer-ID ist dann verfügbar.
- 4. Das Symbol auf dem Armband weist auf die Bluetooth-Verbindung hin, die APP kann jedoch keine Daten SYNCHRONISIEREN? Dies wird normalerweise durch Bluetooth des Telefons verursacht. Deaktivieren Sie zunächst die APP, starten Sie Bluetooth neu und führen Sie die Kopplung erneut durch. Falls die oben genannten Schritte nicht funktionieren, starten Sie Ihr Telefon neu und probieren Sie es erneut.
- 5. Warum wird die Verbindung zwischen dem Armband und meinem Telefon häufig getrennt? Überprüfen Sie, ob Ihr Telefon oder andere Sicherheitssoftware die APP

"DENVER BFA-10" als sichere APP einstufen oder nicht. Falls nicht, richten Sie diese als sicher ein und probieren Sie es dann erneut.

 Ist mein Armband wasserdicht? - Nein. Tragen Sie das Armband nicht unter der Dusche oder beim Schwimmen.

ALLE RECHTE VORBEHALTEN, URHEBERRECHTE DENVER

ELECTRONICS A/S

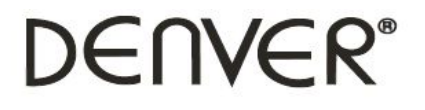

www.denver-electronics.com

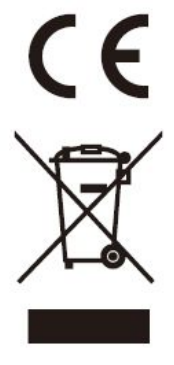

Elektrische und elektronische Geräte sowie Batterien enthalten Materialien, Komponenten und Substanzen, welche für Sie und Ihre Umwelt schädlich sein können, sofern die Abfallmaterialien (entsorgte elektrische und elektronische Altgeräte sowie Batterien) nicht korrekt gehandhabt werden.

Elektrische und elektronische Geräte sowie Batterien sind mit der durchgestrichenen Mülltonne, wie unten abgebildet, kenntlich gemacht. Dieses Symbol bedeutet, dass elektrische und elektronische Altgeräte sowie Batterien nicht mit dem Hausmüll entsorgt werden dürfen, sie müssen separat entsorgt werden.

Als Endverbraucher ist es notwendig, dass Sie Ihre erschöpften Batterien bei den entsprechenden Sammelstellen abgeben. Auf diese Weise stellen Sie sicher, dass die Batterien entsprechend der Gesetzgebung recycelt werden und keine Umweltschäden anrichten.

Städte und Gemeinden haben Sammelstellen eingerichtet, an denen elektrische und elektronische Altgeräte sowie Batterien kostenfrei zum Recycling abgegeben werden können, alternativ erfolgt auch Abholung. Weitere Informationen erhalten Sie bei der Umweltbehörde Ihrer Gemeinde.

Hiermit erklärt Inter Sales A/S, dass dieses Produkt den grundlegenden Anforderungen und anderen relevanten Bestimmungen der Richtlinie 1999/5/EC entspricht. Eine Kopie der Konformitätserklärung ist erhältlich unter: Inter Sales A/S, Stavneagervej 22, DK-8250 Egaa, Dänemark.

Importeur:

DENVER ELECTRONICS A/S

Stavneagervej 22

DK-8250 Egaa

Dänemark

www.facebook.com/denverelectronics

## **DENVER BFA-10**

## Manual de usuario de la pulsera inteligente - Español

## [Compatibilidad]

La Pulsera Inteligente sólo es compatible con los siguiente dispositivos móviles:

**IOS:** El SO debe ser IOS7.0 o superior, Bluetooth 4.0; como: iPhone 4S, 5, iPod touch5, etc.

**Android:** El SO debe ser Android4.3 o superior, Bluetooth 4.0; como: Samsung S4, Note3, etc.

## [lcono de función]

| Hora: 00:00             | Pasos: 📫    | Distancia:  |    | Calorías: 🔴            | Reloj de alarma: <sup>ତ</sup> |
|-------------------------|-------------|-------------|----|------------------------|-------------------------------|
| Monitor de sueño:<br>I≔ | Alerta de n | novimiento: | i, | Mostrar ID de llamada: | 2                             |
| Organización de mensa   | ajes: 🛛     | Bluetooth:  | *  | Autodyne: 🖻            | Emisión Bluetooth: 🔊          |

## [Guía de inicio rápido]

 Debe cargar la pulsera durante 30 minutos antes de usarla. Extraiga el anfitrión tal y como se muestra debajo; inserte el anfitrión en un puerto 5V/1A USB para cargarla. La luz indicativa de color rojo deja de parpadear cuando está totalmente cargada durante 30 minutos.

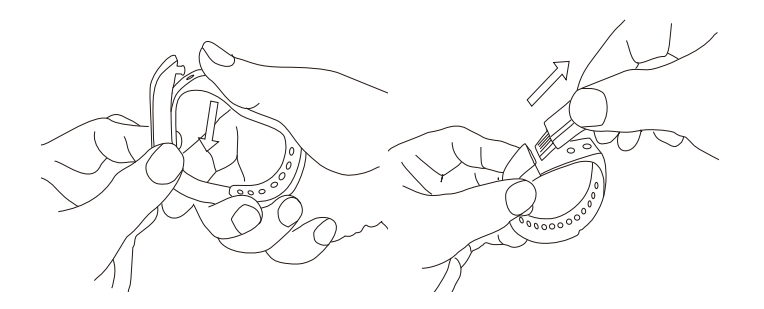

- Instalación de la aplicación: Vaya a la App store o play store, y descargue este aplicación: "DENVER BFA-10" e instálela. Para usar la APLICACIÓN DENVER BFA-10, asegúrese que el dispositivo móvil está conectado a Internet mediante Wi-Fi o 3G.
- Configuración de cuenta: Abra la Aplicación "DENVER BFA-10". Inicie sesión si dispone de una cuenta o registre una cuenta nueva.
- 4. Emparejamiento

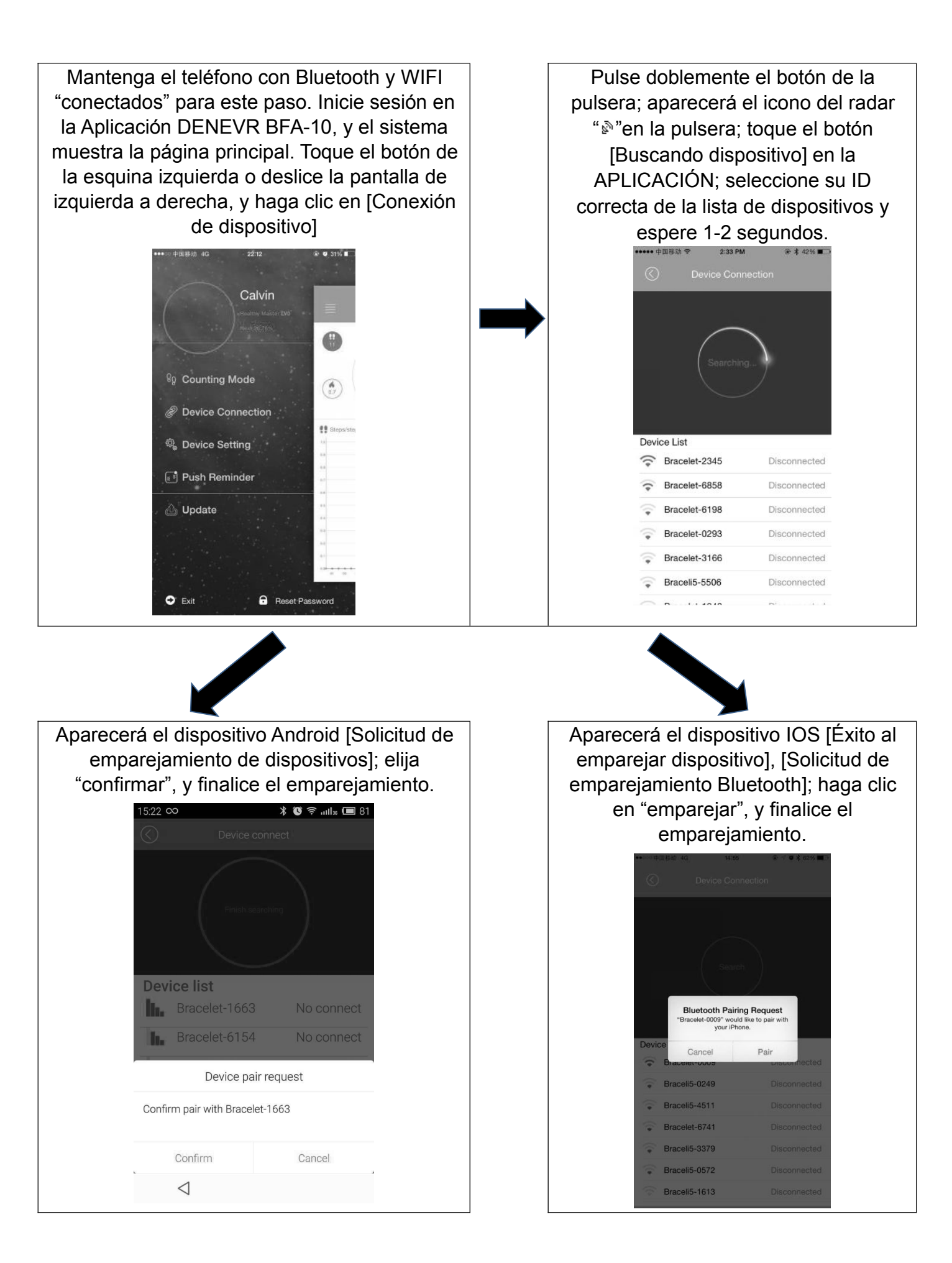

Si no aparece la pantalla emergente en 1 minuto, repita los pasos que se indican arriba.

#### 5. SINCRONIZAR datos

La pulsera SINCRONIZA los datos de forma automática tras conectarla al teléfono mediante la APLICACIÓN (DENVER BFA-10); la hora de la pulsera se calibrará a la misma hora que el teléfono. La SINCRONIZACIÓN de datos incluye: pasos, calorías, distancia. Puede comprobar si la SINCRONIZACIÓN de datos se ha completado con éxito en la APLICACIÓN. La primera SINCRONIZACIÓN de datos tarda 1-2 minutos. La SINCRONIZACIÓN de datos puede hacerse manualmente haciendo clic en el botón actualizar de la APLICACIÓN.

#### 6. Descubrimiento móvil

Pulse el botón de la pulsera hasta que vibre una vez; sonará el teléfono

#### 7. Monitor de sueño

Conecte el modo Sueño: Pulse el botón de la pulsera hasta que vibre dos veces; la pulsera inicia el modo monitor de sueño; aparece el icono 💾 . Para salir del modo sueño: Pulse el botón de la pulsera hasta que vibre dos veces; la pulsera sale del modo de monitor de sueño y vuelve a la pantalla de hora.

#### 8. Reiniciar la pulsera

Pulse el botón en la pulsera hasta que vibre 3 veces. Posteriormente, se cierra la pantalla, mientras la luz brilla una vez y se reinicia la pulsera. Un reinicio so elimina los datos grabados.

#### 9. Botón de función

Mantenga el dispositivo encendido

Púlselo durante un periodo prolongado de tiempo, tras agitarlo dos veces; el dispositivo entrará en monitor de sueño.

Púlselo durante un periodo prolongado de tiempo, tras agitarlo tres veces; el dispositivo se reiniciará.

10. Para obtener más funciones, por favor, descargue la APLICACIÓN "DENVER BFA-10" para usarla.

#### [PREGUNTAS FRECUENTES]

- ¿No se puede salir del modo sueño de la pulsera pulsando el botón? Para reiniciar la pulsera, se puede salir del modo sueño con éxito.
- Cuando se conecte con la Aplicación, la SINCRONIZACIÓN de datos ha finalizado, pero, ¿todavía no es correcta la pantalla de la hora de la pulsera? - Reinicie la pulsera y vuela a intentar SINCRONIZAR datos
- 3. ¿Por qué la pulsera no muestra la ID de llamada? Teléfono Android: Una vez que se ha conectado la pulsera con la APLICACIÓN, por favor, deje que "DENVER BFA-10" visite llamadas, SMS, contactos y mantenga "DENVER BFA-10" funcionando en segundo plano. Si su teléfono dispone de software de seguridad, configure el software con "DENVER BFA-10" como "fiable".

IOS: Si no se muestra la ID de la llamada, por favor, reinicie el teléfono móvil y

vuelva a conectar la pulsera. Cuando esté conectado, por favor, espere hasta que el teléfono muestre "solicitud de emparejamiento Bluetooth" y haga clic en "emparejar"; entonces aparece la función en pantalla de ID de llamada.

- 4. El icono de la pulsera muestra que el Bluetooth estaba conectado, ¿pero la APLICACIÓN no puede SINCRONIZAR los datos? En general, está provocado por el Bluetooth del teléfono. Por favor, apague primero la APLICACIÓN, reinicie el Bluetooth y repárelo. Si el paso arriba indicado no funciona, por favor, reinicie el teléfono y vuelva a intentarlo.
- 5. ¿Por qué la pulsera pierde la conexión con el teléfono frecuentemente? Por favor compruebe si el teléfono u otro software de seguridad fija "DENVER BFA-10" como una APLICACIÓN fiable o no. En caso contrario, fíjela como fiable y vuelva a intentarlo.
- ¿Mi pulsera es impermeable? No. Por favor, no la lleve puesta cuando esté en la ducha o cuando nade.

TODOS LOS DERECHOS RESERVADOS, DERECHOS DE AUTOR DENVER

ELECTRONICS A/S

www.denver-electronics.com

Los equipos eléctricos y electrónicos, y las pilas o baterías incluidas, contienen materiales, componentes y sustancias que pueden ser perjudiciales para su salud y para el medio ambiente, si el material de desecho (equipos eléctricos y electrónicos y baterías) no se manipula correctamente.

Los equipos eléctricos y electrónicos, y las pilas o baterías incluidas, llevan un símbolo de un cubo de basura cruzado por un aspa, como el que se ve a continuación. Este símbolo indica que los equipos eléctricos y electrónicos, y sus pilas o baterías, no deberían ser eliminados con el resto de basura del hogar, sino que deben eliminarse por separado.

Como usuario final, es importante que usted remita las pilas o baterías usadas al centro adecuado de recogida. De esta manera se asegurará de que las pilas y baterías se reciclan según la legislación y no dañarán el medio ambiente.

Todas las ciudades tienen establecidos puntos de recogida, en los que puede depositar los equipos eléctricos y electrónicos, y sus pilas o baterías gratuitamente en los centros de reciclaje y en otros lugares de recogida, o solicitar que sean recogidos de su hogar. Puede obtener información adicional en el departamento técnico de su ciudad.

Por lo tanto, Inter Sales A/S, declara que este producto cumple con las exigencias esenciales y otros artículos relevantes de la Directiva 1999/5/EC. Se puede obtener una copia de la declaración de conformidad en: Inter Sales A/S, Stavneagervej 22, DK-8250 Egaa, Dinamarca.

Importador:

DENVER ELECTRONICS A/S

Stavneagervej 22

DK-8250 Egaa

Dinamarca

www.facebook.com/denverelectronics

### **DENVER BFA-10**

## Älyrannekkeen käyttöopas – suomi

## [Yhteensopivuus]

Älyranneke tukee vain seuraavia valittuja mobiililaitteita:

iOS: Käyttöjärjestelmän tulee olla iOS 7.0 tai uudempi, Bluetoothin 4.0, kuten: iPhone

4S, 5, iPod touch5 jne.

**Android:** Käyttöjärjestelmän tulee olla Android 4.3 tai uudempi, Bluetoothin 4.0, kuten: Samsung S4, Note3 jne.

## [Toimintokuvake]

| Aika: 00:00      | Askeleet: 🌄 Matka: 🖕 ' | Kalorit: 🖗                | Herätyskello: <sup>영</sup> |
|------------------|------------------------|---------------------------|----------------------------|
| Unimonitori: া 🖴 | Liikehälytys: <b>L</b> | Soittotunnuksen näyttö: ジ | Viestipainallus:<br>⊠      |
| Bluetooth: *     | Värähtelyilmaisin: 🖻   | Bluetooth-lähetys: 🔊      |                            |

## [Pika-aloitusopas]

 Ranneketta tulee ladata 30 minuutin ajan ennen sen käyttöä. Vedä asema ulos alla olevan kuvan osoittamalla tavalla ja aseta asema 5 V/1 A USB-porttiin latausta varten. Punainen merkkivalo lakkaa vilkkumasta, kun asema on ladattu täyteen 30 minuutin kuluessa.

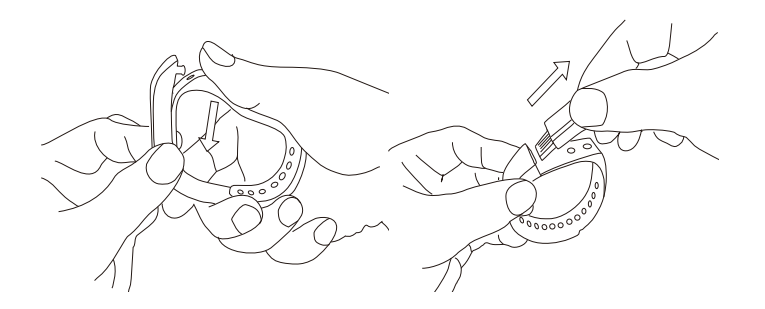

- SOVELLUKSEN asennus: Mene App Storeen tai Play-kauppaan, lataa tämä SOVELLUS: "DENVER BFA-10" ja asenna se. DENVER BFA-10 -SOVELLUKSEN käyttämiseksi varmista, että matkapuhelimesi on kytketty Internetiin Wi-Fi:n tai 3G:n avulla.
- 3. Tilin määrittäminen: Avaa "DENVER BFA-10" -sovellus. Kirjaudu sisään, jos sinulla on tili, tai rekisteröi uusi tili.
- 4. Laiteparin muodostus

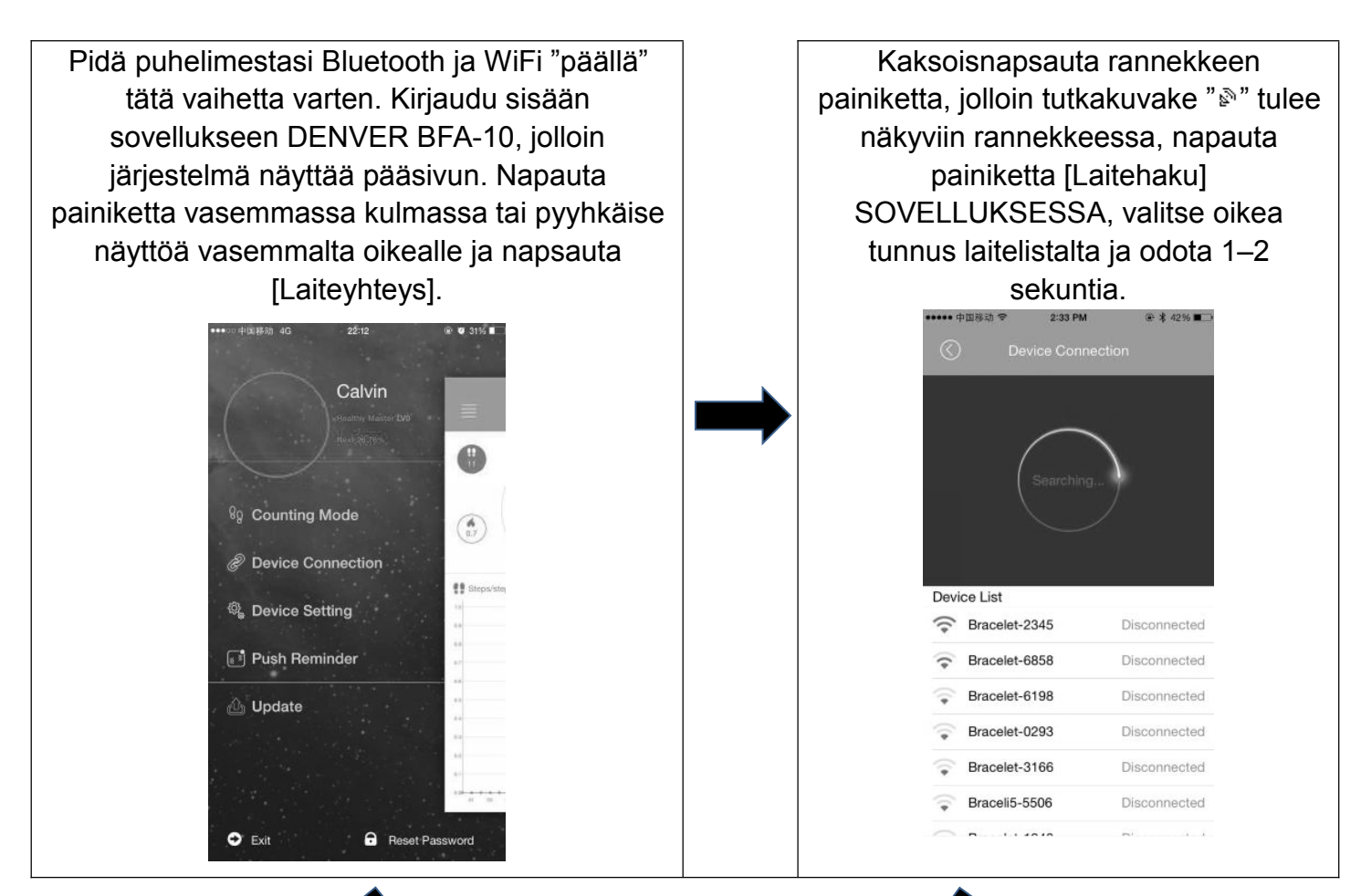

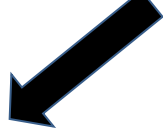

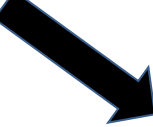

| Android-laite avaa ponnahdusikkunan<br>[Laiteparipyyntö], valitse "Vahvista" tee laitepa<br>loppuun. | iOS-laite avaa ponnahdusikkunan<br>[Laitepari muodostettu],<br>[Bluetooth-laiteparipyyntö],                                    |
|----------------------------------------------------------------------------------------------------|----------------------------------------------------------------------------------------------------|
| 15.22 •• * 🐨 🖘 utle 📼 81                                                                             | napsauta "Muodosta pari" ja tee<br>laitepari loppuun.                                                                          |
| Device listIn.Bracelet-1663No connectIn.Bracelet-6154No connect                                      | Bluetooth Pairing Request<br>"Bracele-0009" would like to pair with<br>your iPhone.<br>Device<br>Cancel Pair<br>Braceious voud |
| Device pair request                                                                                  | Braceli5-0249  Disconnected                                                                                                    |
| Confirm pair with Bracelet-1663                                                                      | Braceli5-4511 Disconnected                                                                                                    |
| Confirm Cancel                                                                                       | Braceli5-3379 Disconnected                                                                                                    |
|                                                                                                    | Braceli5-1613 Disconnected                                                                                                    |

Jos ponnahdusikkuna ei aukea 1 minuutin sisällä, toista yllä olevat vaiheet.

5. Datasynkronisointi

Ranneke synkronisoi datan automaattisesti kun se on kytketty puhelimeen SOVELLUKSEN (DENVER BFA-10) avulla, rannekkeen aika kalibroidaan samaksi kuin puhelimen aika. Datan synkronisointi sisältää: askeleet, kalorit, matkan. Voit tarkistaa, onko datasynkronisointi suoritettuun onnistuneesti SOVELLUKSESSA. Ensimmäinen datasynkronisointi kestää 1–2 minuuttia. Datansynkronisointi voidaan tehdä manuaalisesti napsauttamalla SOVELLUKSEN päivityspainiketta.

6. Matkapuhelimen löytäminen

Paina rannekkeen painiketta, kunnes se värähtää kerran ja puhelin soi

## 7. Unimonitori

Unitilan kytkeminen päälle: Paina rannekkeen painiketta, kunnes se värähtää kahdesti, ranneke aloittaa unimonitoritilan ja kuvake 📇 tulee näkyviin. Unitilasta poistuminen: Paina rannekkeen painiketta, kunnes se värähtää kahdesti, ranneke poistuu unimonitoritilasta ja ranneke siirtyy takaisin aikanäyttöön.

## 8. Rannekkeen uudelleenkäynnistys

Paina rannekkeen painiketta, kunnes se värähtää 3 kertaa. Sitten näyttö sammuu, valkoinen valo kimaltaa kerran ja ranneke käynnistyy uudelleen. Uudelleenkäynnistys ei poista tallennettuja tietoja.

## 9. Painiketoiminto

Pidä laite päällä.

Pitkä painallus kahden värähdyksen jälkeen siirtää laitteen unimonitoritilaan.

Pitkä painallus kolmen värähdyksen jälkeen käynnistää laitteen uudelleen.

10. Lisätoimintoja saat lataamalla SOVELLUKSEN "DENVER BFA-10" käyttöön.

## [UKK]

- 1. Ranneke ei poistu unitilasta painiketta painamalla? Rannekkeen käynnistäminen poistaa sen unitilasta onnistuneesti.
- Kun yhteys sovellukseen on päällä, datasynkronisointi on valmis mutta rannekkeen näyttää silti vielä väärin ajan? - Käynnistä ranneke uudelleen ja yritä datasynkronisointia uudestaan.

3. Miksi rannekkeessa ei ole soittotunnuksen näyttöä? - Android-puhelin: Kun yhteys rannekkeeseen on saatu SOVELLUKSEN avulla, anna "DENVER BFA-10:lle" pääsy puheluihin, tekstiviesteihin ja yhteystietoihin, ja pidä "DENVER BFA-10" käynnissä taustalla. Jos puhelimessasi on tietoturvaohjelmisto, määritä sovellus "DENVER BFA-10" "luotetuksi".

iOS: Jos soittajan tunnus ei näy, käynnistä matkapuhelimesi uudelleen ja yhdistä ranneke sitten uudestaan. Kun se on yhdistetty, odota, että puhelimeen avautuu ikkuna "Bluetooth-laiteparipyyntö" ja napsauta "Muodosta pari", jolloin soittajan tunnuksen näyttö tulee käyttöön.

- 4. Rannekkeen kuvake näyttää, että Bluetooth-yhteys on päällä, mutta SOVELLUS ei voi suorittaa datasynkronisointia? - Yleensä tämän aiheuttaa puhelimen Bluetooth. Kytke ensin SOVELLUS pois päältä, käynnistä sitten Bluetooth ja korjaa. Jos tämä vaihe ei toimi, käynnistä puhelimesi uudelleen ja yritä uudestaan.
- 5. Miksi rannekkeeni menettää yhteyden puhelimeeni toistuvasti? Tarkista, onko puhelimesi tai muu tietoturvasovellus asettanut "DENVER BFA-10:n" luotetuksi sovellukseksi vai ei. Jos ei ole, aseta se luotetuksi ja yritä uudelleen.
- 6. Onko rannekkeeni vedenpitävä? Ei ole. Älä käytä sitä suihkussa tai uidessa.

#### KAIKKI OIKEUDET PIDÄTETÄÄN, TEKIJÄNOIKEUS: DENVER ELECTRONICS A/S

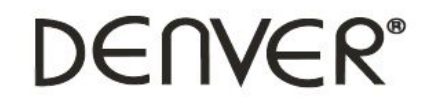

www.denver-electronics.com

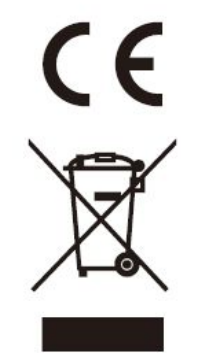

Sähkö- ja elektroniikkalaitteet sekä niissä käytettävät paristot sisältävät materiaaleja, komponentteja ja aineita, jotka voivat olla vahingollisia terveydelle ja ympäristölle, jos jätemateriaalia (pois heitettävät sähkö- ja elektroniikkalaitteet sekä paristot) ei käsitellä asianmukaisesti.

Sähkö- ja elektroniikkalaitteet sekä paristot on merkitty alla olevalla rastitun jäteastian symbolilla. Symboli kertoo, ettei sähkö- ja elektroniikkalaitteita tai paristoja saa hävittää kotitalousjätteen mukana vaan ne on hävitettävä erikseen.

On tärkeää, että loppukäyttäjänä viet käytetyt paristot oikeaan keräyspaikkaan. Tällä tavoin voit varmistaa, että paristot kierrätetään lain mukaan eivätkä ne vahingoita ympäristöä.

Kaikkiin kaupunkeihin on perustettu keräilypisteitä, joihin sähkö- ja elektroniikkalaitteet

sekä paristot voidaan viedä maksutta edelleen toimitettaviksi kierrätysasemille ja muihin keräilypisteisiin tai ne voidaan kerätä suoraan kotoa. Lisätietoja saat kuntasi tekniseltä osastolta.

Inter Sales A/S täten vakuuttaa, että tämä tuote on direktiivin 1999/5/EC olennaisten vaatimusten ja muiden määräysten mukainen. Vaatimustenmukaisuusvakuutus on saatavissa osoitteesta: Inter Sales A/S, Stavneagervej 22, DK-8250 Egaa, Tanska/Denmark.

Maahantuoja: DENVER ELECTRONICS A/S Stavneagervej 22 DK-8250 Egaa Tanska/Denmark www.facebook.com/denverelectronics

## **DENVER BFA-10**

### Mode d'emploi du bracelet intelligent - Français

## [Compatibilité]

Le bracelet intelligent ne supporte que les appareils mobiles sélectionnés suivant :

**IOS :** OS doit être IOS7.0 ou plus récent, Bluetooth 4.0 ; comme : iPhone 4S, 5, iPod touch5, etc.

**Android :** OS doit être Android4.3 ou plus récent, Bluetooth 4.0 ; comme : Samsung S4, Note3, etc.

## [Pictogramme de fonction]

| Horloge : 00:00          | Etapes : 🥵 Distance :<br><u>*</u> ' | Calories : 🏓          | Alarme de réveil :<br>ऌ |
|--------------------------|-------------------------------------|-----------------------|-------------------------|
| Monitor de sommeil : া 🖛 | Alerte de mouvement : 4             | Appeler affichage ide | entifiant : ジ           |
| Pousser le message : 🛛   | Bluetooth : *                       | Autodyne : 🖻          | Bluetooth : 🔊           |

## [Guide de démarrage rapide]

 Vous devez charger le bracelet pendant 30 minutes avant de l'utiliser. Tirer l'hôte comme indiqué ci-dessous, insérer l'hôte à un port 5V/1A usb pour charger. Le témoin rouge clignote quand la charge est complète après 30 minutes.

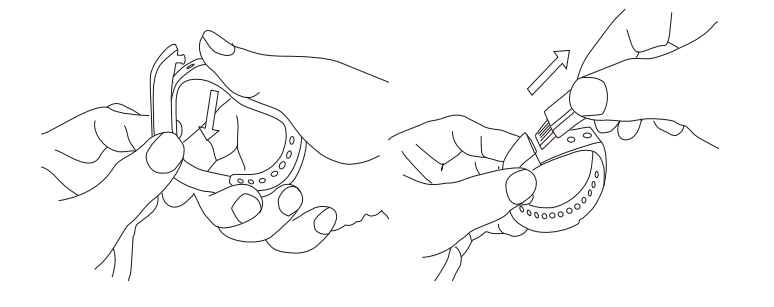

- Installation de l'application : Téléchargez l'application sur App Store ou Play Store : « DENVER BFA-10 » et l'installer. Pour utiliser DENVER BFA-10 APP, s'assurer que votre mobile est connecté sur Internet via Wi-Fi ou 3G.
- 3. Réglage de compte : Ouvrir l'app « DENVER BFA-10 ». S'inscrire si vous avez un compte, ou enregistrer un nouveau compte.

#### 4. Appairage

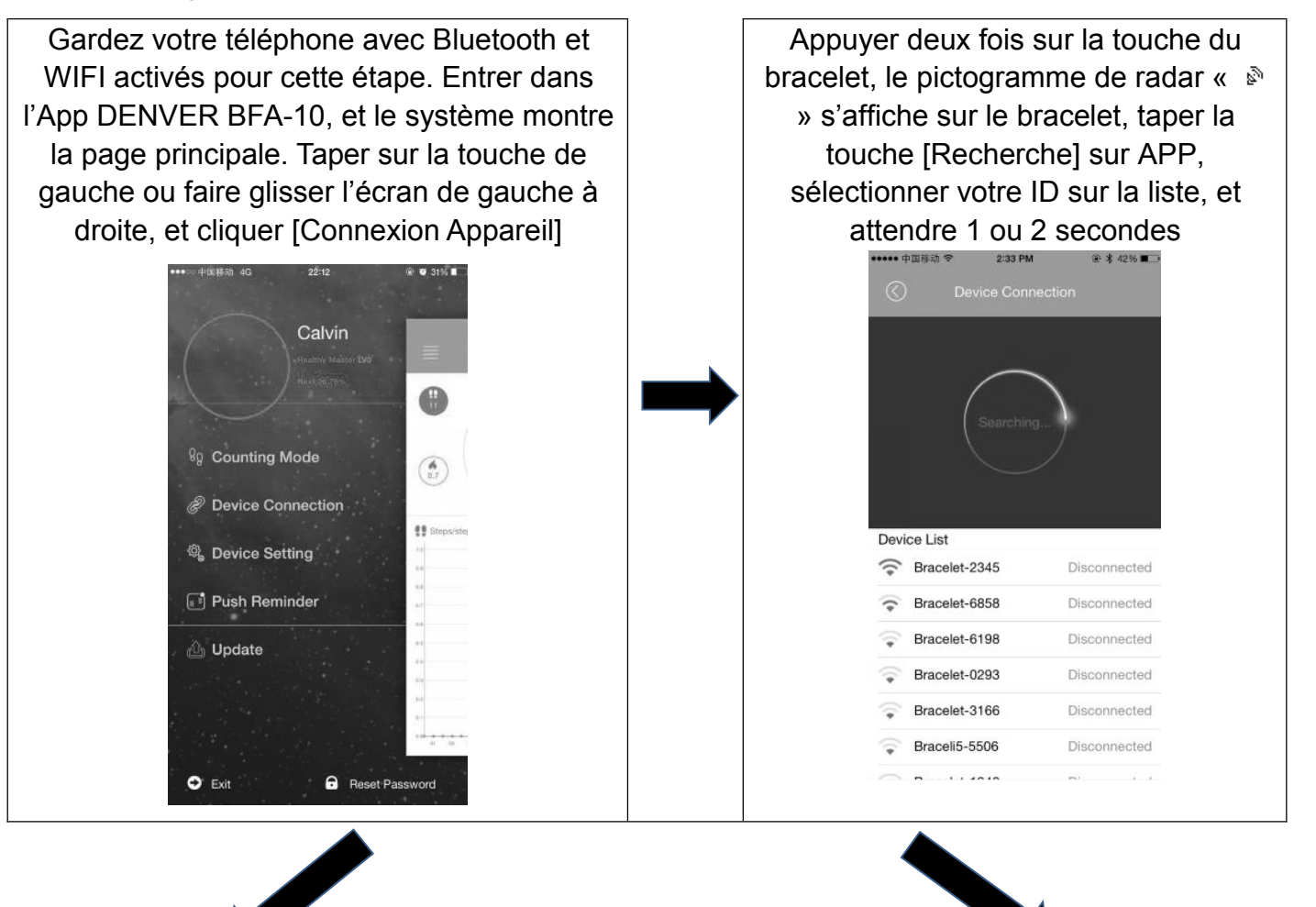

| Android s'affiche [Demande d'Appairage],<br>choisir « confirmer » et finir l'appairage. |            | IOS s'affiche [Appairage réussi],<br>[Demande d'Appairage Bluetooth],<br>cliquer « Appairage », et terminer<br>l'appairage. |               | ,            |  |
|-----------------------------------------------------------------------------------------|------------|----------------------------------------------------------------------------------------------------|---------------|--------------|--|
| Bracelet-6154                                                                           | No connect | Devi                                                                                                    | Cancel        | Pair         |  |
| Device pa                                                                               | ir request | (e                                                                                                    | Braceli5-0249 | Disconnected |  |
| Confirm pair with Bracelet-1663                                                         |            | (+                                                                                                    | Braceli5-4511 | Disconnected |  |
|                                                                                         |            | (*                                                                                                    | Bracelet-6741 | Disconnected |  |
| Confirm                                                                                 | Cancel     | · · · · · · · · · · · · · · · · · · ·                                                                                       | Braceli5-0572 | Disconnected |  |
| $\triangleleft$                                                                         |            | (fr                                                                                                    | Braceli5-1613 | Disconnected |  |
|                                                                                         |            |                                                                                                    |               |              |  |

Si le pop-up n'apparait pas dans la minute, répéter les étapes ci-dessus.

5. Données SYNC

Le bracelet de données SYNC se connecte automatiquement avec le téléphone par APP (DENVER BFA-10), l'heure du bracelet sera étalonnée comme l'heure de téléphone. Les données SYNC comprennent : étapes, calories, distance. Vous pouvez vérifier si les données SYNC sont complétées sur l'APP. Les premières données SYNC prennent 1 à 2 minutes. Les données SYNC peuvent être faites manuellement en cliquant la touche rafraichir sur APP.

6. Découverte Mobile

Appuyer sur la touches ur le bracelet jusqu'à ce qu'il vibre une fois, le téléphone sonne.

7. Moniteur de sommeil

Activer le mode Sommeil : Appuyer sur la touche du bracelet jusqu'à ce qu'il vibre deux fois, le bracelet commence le mode sommeil, le pictogramme 🚔 s'affiche. Pour sortir du mode Sommeil : Appuyer sur la touche du bracelet jusqu'à ce qu'il vibre deux fois, le bracelet sort du mode de Sommeil, le bracelet revient à l'affichage de l'heure.

8. Redémarrer le bracelet

Appuyer sur la touche du bracelet jusqu'à ce qu'il vibre 3 fois. L'écran est éteint, un

témoin blanc clignote une fois, et le bracelet redémarre. Un redémarrage n'efface

pas les données enregistrées.

9. Touche Fonction

Garde l'appareil allumé

Appuyer longtemps, après avoir vibré deux fois, l'appareil va en mode sommeil

Appuyer longtemps, après avoir vibré trois fois, l'appareil redémarre

10. Pour plus de fonctions, télécharger l'APP « DENVER BFA-10 ».

## [FAQ]

- 1. Le bracelet ne peut pas quitter le mode sommeil en appuyant sur la touche ? En redémarrant, le bracelet peut quitter le mode sommeil avec succès.
- En se connectant sur APP, les données SYNC sont terminées mais l'heure du bracelet est toujours incorrecte ? - Redémarrer le bracelet et réessayer les données SYNC
- Pourquoi mon bracelet n'a pas d'appel ID ? Android : Après avoir connecté le bracelet avec APP, laisser « DENVER BFA-10 » visiter les appels, les SMS, les contacts et laisser « DENVER BFA-10 » fonctionner. S'il y a des logiciels de sécurité sur votre téléphone, mettre le logiciel « DENVER BFA-10 » sur « trust ».

IOS : S'il n'y a pas d'affichage d'appel d'ID, redémarrer votre mobile et reconnecter

le bracelet. Quand il est connecté, attendre que le téléphone pops up « Demande

d'appairage Bluetooth » et cliquer « Paire », quand la fonction d'affichage d'appel ID

apparait.

- 4. Le pictogramme du bracelet icon montre que Bluetooth est connecté, mais APP ne peut SYNC les données ? En général, c'est à cause du Bluetooth du téléphone. Désactiver d'abord l'APP, redémarrer le Bluetooth et réparer. Si l'étape ci-dessus ne fonctionne pas, redémarrer votre téléphone et réessayer.
- 5. Pourquoi mon bracelet perd-il fréquemment la connexion avec mon téléphone ? -Vérifier si votre téléphone ou les autres logiciels de sécurité de « DENVER BFA-10 » sont sur « trust » ou non. Si non, mettre sur « trust » et réessayer.
- 6. Mon bracelet est-il étanche ? Non. ne pas le porter sous la douche ou quand vous nagez.

TOUS DROITS RÉSERVÉS, COPYRIGHT DENVER ELECTRONICS A/S

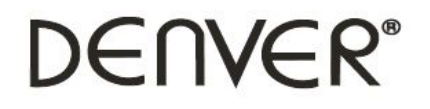

www.denver-electronics.com

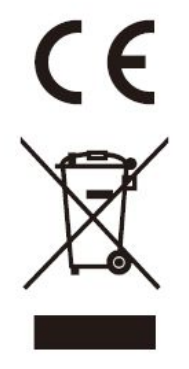

Les appareils électriques et électroniques et les batteries contiennent des matériaux, composants et substances qui peuvent nuire à votre santé et à l'environnement si ces déchets (appareils électriques et électroniques et batteries) ne sont pas traités de façon appropriée.

Les appareils électriques et électroniques et les batteries sont marqués par le symbole de poubelle avec roulettes et une croix dessus, voir ci-dessous. Ce symbole indique que les appareils électriques et électroniques et les batteries doivent être collectés et
jetés séparément des ordures ménagères.

En tant qu'utilisateur final, il est important que vous jetiez les batteries usagées dans des centres de collecte appropriés. En mettant en rebus les batteries pour être recyclées conformément à la règlementation vous contribuez à préserver l'environnement.

Dans toutes les villes existent des points de collecte où les appareils électriques et électroniques et les batteries peuvent y être déposés sans frais pour le recyclage. Vous pouvez obtenir des informations supplémentaires auprès des autorités locales de la ville.

Par la présente, Inter Sales A/S, déclare que ce produit est conforme aux exigences essentielles et aux autres dispositions pertinentes de la directive 1999/5/CE. La Déclaration de conformité peut être obtenue à l'adresse : Inter Sales A/S, Stavneagervej 22, DK-8250 Egaa, Danemark.

Importateur :

**DENVER ELECTRONICS A/S** 

Stavneagervej 22

DK-8250 Egaa

Danemark

www.facebook.com/denverelectronics

## **DENVER BFA-10**

#### Manuale utente braccialetto intelligente: italiano

## [Compatibilità]

La banda da polso intelligente supporta solo i seguenti dispositivi mobili:

**IOS:** Il sistema operativo deve essere della versione 7.0 o successiva, Bluetooth 4.0; come ad esempio iPhone 4S, 5, iPod touch5, ecc.

**Android:** Il sistema operativo deve essere Android4.3 o versione successiva, Bluetooth 4.0; come ad esempio: Samsung S4, Note3, ecc.

## [lcona funzione]

| Ora: 00:00 Pa            | assi: 🏭 Distanza: 🏪 ' | Calorie: 🔴         | Orologio sveglia: 😇     |
|--------------------------|-----------------------|--------------------|-------------------------|
| Monitoraggio riposo: া 🖛 | Avviso movimento: 4   | Visualizzazione ID | chiamata: 🕻             |
| Push messaggio: 🛛        | Bluetooth: *          | Autodyne: 🖻        | Trasmissione Bluetooth: |

## [Guida rapida]

1. È necessario caricare il braccialetto per 30 minuti prima di utilizzarlo. Estrarre il supporto come mostrato di seguito. Inserirlo in una porta USB da 5 V/1 A per la ricarica. La spia rossa smette di lampeggiare dopo una carica completa di 30 minuti.

- 2. Installazione APP: Accedere ad App Store o Play Store e scaricare questa APP: Installare APP: accedere all'App store o a Play store, scaricare l'app "DENVER BFA-10" e installarla. Per utilizzare l'APP DENVER BFA-10 assicurarsi che il dispositivo mobile sia connesso a Internet tramite Wi-Fi o 3G.
- 3. Configurazione account: Aprire l'app "DENVER BFA-10". Accedere se si possiede un account o registrarne uno nuovo.

#### 4. Accoppiamento

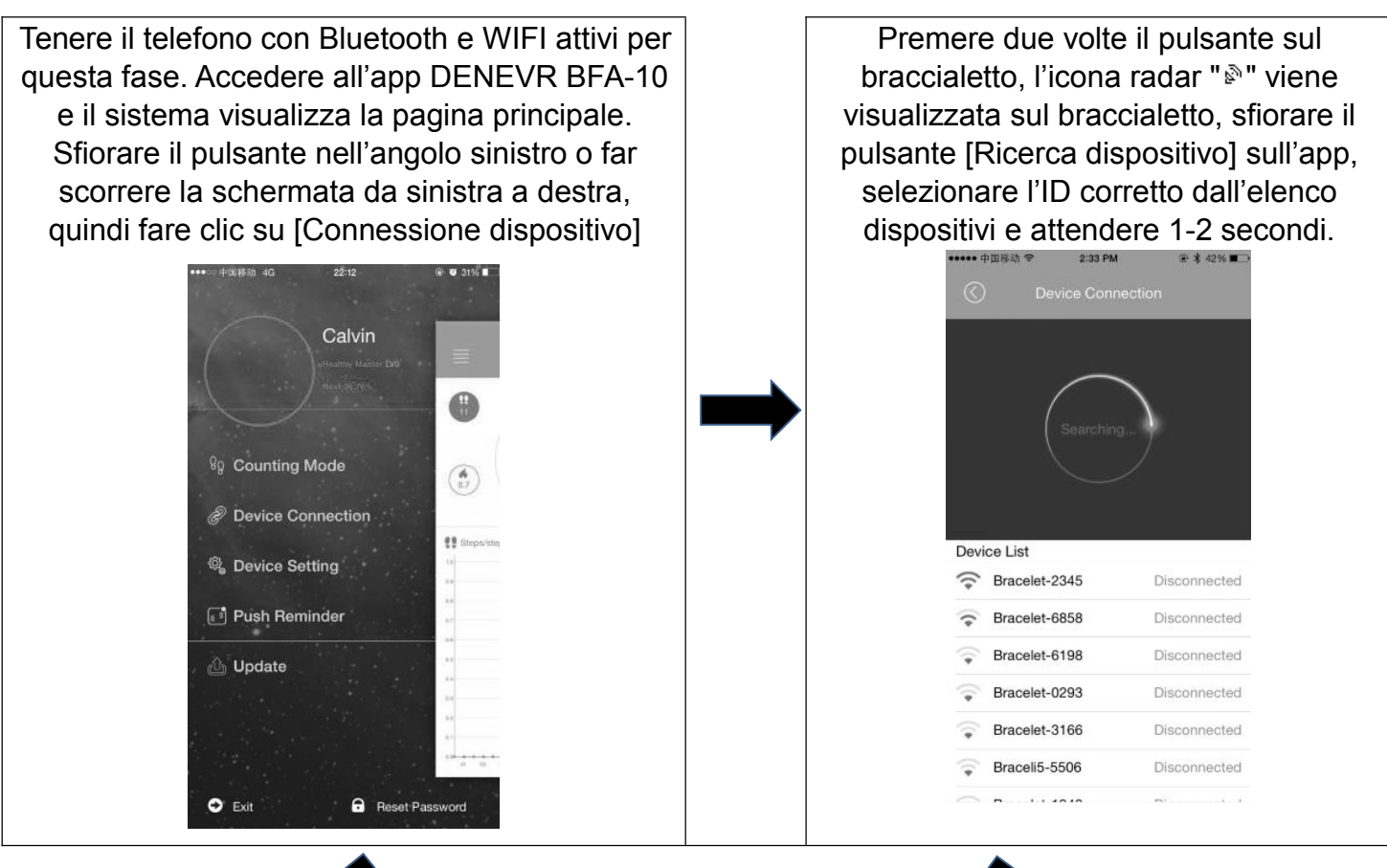

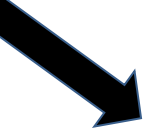

| II dispositivo<br>popup [Richies<br>sceglier | Android verr<br>ta di accopp<br>re "Conferma<br>l'accopppiar | à visualizza<br>biamento di<br>a" e termina<br>nento. | ato come<br>ispositivo],<br>are |  |
|----------------------------------------------|--------------------------------------------------------------|-------------------------------------------------------|---------------------------------|--|
| 15:22 🗢                                      | C                                                            | 米 🗊 奈 📶 🖩 🗐 🕅                                         |                                 |  |
| $\bigcirc$                                   |                                                              | ct                                                    |                                 |  |
|                                              | Finish searchin                                              |                                                       |                                 |  |
| Devi                                         | ce list                                                      |                                                       |                                 |  |
| li.                                          | Bracelet-1663                                                | No connect                                            |                                 |  |
| - In-                                        | Bracelet-6154                                                | No connect                                            |                                 |  |
|                                              | Device pair req                                              | uest                                                  |                                 |  |
| Confirm                                      | m pair with Bracelet-16                                      | 63                                                    |                                 |  |
|                                              | Confirm                                                      | Cancel                                                |                                 |  |
|                                              | $\triangleleft$                                              |                                                       |                                 |  |

| Il dispositivo<br>popup [A<br>riuscito], | IOS ver<br>ccoppia<br>[Richies            | rrà visualizzato come<br>mento dispositivo<br>ta accoppiamento | e |
|------------------------------------------|-------------------------------------------|----------------------------------------------------------------|---|
| bluetootii                               | noro l'oc                                 | no su Accoppia e                                               |   |
| lenni                                    | narerac                                   | coppiamento.                                                   |   |
| C                                        |                                           | lonnection                                                     |   |
|                                          |                                           |                                                                |   |
|                                          | Bluetooth Pr<br>"Bracelet-0009" w<br>your | airing Request<br>ould like to pair with<br>Phone.             |   |
| Devid                                    | Cancel                                    | Pair                                                           |   |
| •                                        | Bracelet-0009                             | unsconnected                                                   |   |
|                                          | Braceli5-0249                             | Disconnected                                                   |   |
|                                          | Braceli5-4511                             | Disconnected                                                   |   |
|                                          | Bracelet-6741                             | Disconnected                                                   |   |
| -                                        | Braceli5-3379                             | Disconnected                                                   |   |
| -                                        | Braceli5-0572                             | Disconnected                                                   |   |
| (1)                                      | Braceli5-1613                             | Disconnected                                                   |   |
|                                          |                                           |                                                                |   |

Se non si visualizza il popup entro 1 minuto, ripetere i passaggi precedenti.

### 5. Sincronizzazione dati

La sincronizzazione dati del braccialetto avverrà automaticamente dopo la connessione con il telefono tramite l'app (DENVER BFA-10), e l'ora del braccialetto verrà calibrata in base all'ora del telefono. La sincronizzazione dati include: passi, calorie, distanza. È possibile controllare sull'APP se la sincronizzazione dati è avvenuta in modo completo. La prima sincronizzazione dati richiede 1-2 minuti. La sincronizzazione dati può essere effettuata manualmente facendo clic sul pulsante di aggiornamento all'interno dell'APP.

6. Scoperta dispositivi mobili

Premere il pulsante sul braccialetto fino a che vibra una volta e il telefono suonerà.

#### 7. Monitoraggio riposo

Attivare la modalità riposo: Premere il pulsante sul braccialetto fino a che vibra due volte, il braccialetto avvia la modalità di monitoraggio riposo e viene visualizzata l'icona <sup>Ima</sup>. Per uscire dalla modalità riposo: Premere il pulsante sul braccialetto fino a che vibra due volte, il braccialetto esce dalla modalità di monitoraggio riposo e ritorna a visualizzare l'ora.

#### 8. Riavviare il braccialetto

Premere il pulsante sul braccialetto fino che vibra 3 volte. Quindi lo schermo si spegne, la spia bianca lampeggia una volta e il braccialetto viene riavviato. Un riavvio non elimina i dati memorizzati.

9. Funzionamento del pulsante

Mantenere il dispositivo alla luce

Premendo a lungo dopo un doppio scuotimento, il dispositivo entra in fase di monitoraggio riposo.

Premendo a lungo dopo un triplo scuotimento, il dispositivo si riavvierà.

10. Per maggiori funzioni, scaricare l'APP "DENVER BFA-10" da utilizzare.

## [FAQ]

 Il braccialetto non riesce a uscire dalla modalità risposo premendo il pulsante? -Riavviare il braccialetto per uscire correttamente dalla modalità riposo.

- Quando connesso con l'app, la sincronizzazione dati è terminata ma l'ora sul display del braccialetto è ancora errata? - Riavviare il braccialetto e provare nuovamente la sincronizzazione dati.
- Perché il braccialetto non ha il display ID chiamata? Telefono con sistema Android: Dopo aver connesso il braccialetto con l'APP, consentire a "DENVER BFA-10" di esplorare chiamate, SMS, contatti e tenere l'app "DENVER BFA-10" in esecuzione in background. Se è presente un software di sicurezza sul telefono, impostare "DENVER BFA-10" come app "sicura".

IOS: Se non è visibile il display ID chiamata, riavviare il telefono e connettere nuovamente il braccialetto. Dopo la connessione, attendere fino a che il telefono visualizza come popup "Richiesta di accoppiamento Bluetooth" e fare clic su "Accoppia", quindi la funzione di display ID chiamata diviene visibile.

- 4. L'icona del braccialetto visualizza che il Bluetooth era connesso ma l'APP non riesce a sincronizzare i dati? - Generalmente ciò è causato dal Bluetooth del telefono. Spegnere prima l'APP, riavviare il Bluetooth e riparare. Se i passaggi precedenti non funzionano, riavviare il telefono e riprovare.
- Perché il braccialetto perde frequentemente connessione con il telefono? -Verificare che il telefono o altro software di sicurezza imposti o meno l'app "DENVER BFA-10" come app sicura. In caso contrario, impostarla come sicura e riprovare.
- Il braccialetto è resistente all'acqua? No. Non indossarlo quando si è sotto la doccia o mentre si nuota.

## TUTTI I DIRITTI RISERVATI, COPYRIGHT DENVER ELECTRONICS A/S

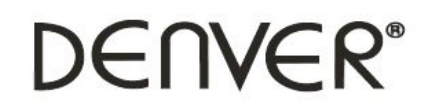

www.denver-electronics.com

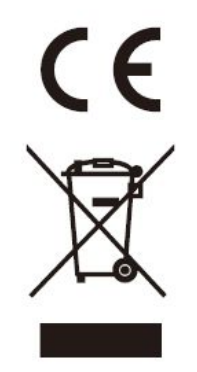

L'attrezzatura elettrica e elettronica incluse le batterie contengono materiali, componenti e sostanze che possono essere dannose per la salute e l'ambiente se il materiale di scarto (attrezzatura elettrica ed elettronica gettata e batterie) non è gestito correttamente.

L'attrezzatura elettrica ed elettronica e le batterie sono segnate con una croce sul simbolo del cestino, visto sotto. Questo simbolo significa che l'attrezzatura elettrica e elettronica e le batterie non dovrebbero essere eliminate con altri rifiuti domestici ma dovrebbero esserlo separatamente.

E' importante che inviate le batterie usate alle strutture appropriate e indicate. In questo modo vi accertate che le batterie siano riciclate secondo la legislatura e non danneggiano l'ambiente.

Tutte le città hanno stabilito punti di raccolta dove l'attrezzatura elettronica ed elettrica e le batterie possono essere inviate senza spese alle stazioni di riciclaggio e altri siti di raccolta o raccolti da casa. Informazioni aggiuntive sono disponibili al dipartimento tecnico della città.

Con la presente, Inter Sales A/S dichiara che questo prodotto è conforme ai requisiti essenziali e alle altre disposizioni pertinenti stabilite dalla direttiva 1999/5/EC. Una copia della Dichiarazione di conformità può essere richiesta a: Inter Sales A/S, Stavneagervej 22, DK-8250 Egaa, Danimarca.

Importatore: DENVER ELECTRONICS A/S Stavneagervej 22 DK-8250 Egaa Danimarca www.facebook.com/denverelectronics

## **DENVER BFA-10**

### Slimme Armband Gebruikershandleiding - Nederlands

### [Verenigbaarheid]

De Slimme Polsband ondersteunt alleen de volgende geselecteerde mobiele apparaten:

**IOS:** OS moet IOS7.0 of later zijn, Bluetooth 4.0; Zoals: iPhone 4S, 5, iPod touch5, enz.

**Android:** OS moet Android4.3 of later zijn, Bluetooth 4.0; Zoals: Samsung S4, Note3, enz.

## [Functie-Icoon]

| Tijd: 00:00       | Stappen: 🏎 Afstand: 🔶 ' | Calorieën: 🔴       | Wekker: <sup>영</sup>  |
|-------------------|-------------------------|--------------------|-----------------------|
| Slaapmonitor: া 🖛 | Bewegingsalarm: 4       | Scherm met nummerh | erkenning: 💙          |
| Pushbericht: 🛛    | Bluetooth: *            | Autodyne: 🖻        | Bluetooth uitzending: |

## [Snelstartgids]

 U moet de armband voor 30 minuten opladen voordat u deze gebruikt. Trek de host uit zoals hieronder weergegeven, plaatst de host in een 5V/1A USB poort om op te laden. De rode indicatielamp stopt met knipperen wanneer het gedurende 30 minuten volledig is opgeladen.

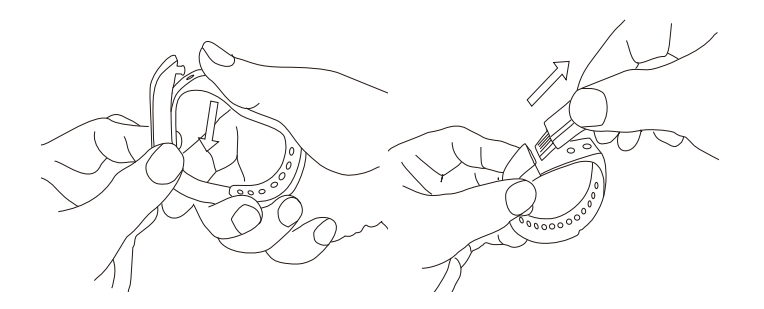

- APP installeren: Ga naar de App Store of Play Store om de volgende APP te downloaden: "DENVER BFA-10" en installeer het. Om de DENVER BFA-10 APP te gebruiken, Zorg ervoor dat uw mobiele apparaat gekoppeld is met het internet via Wi-Fi of 3G.
- Rekening instelling: Open de "DENVER BFA-10" App. Log in als u een rekening heeft, of registreer een nieuwe rekening.
- 4. Koppelen

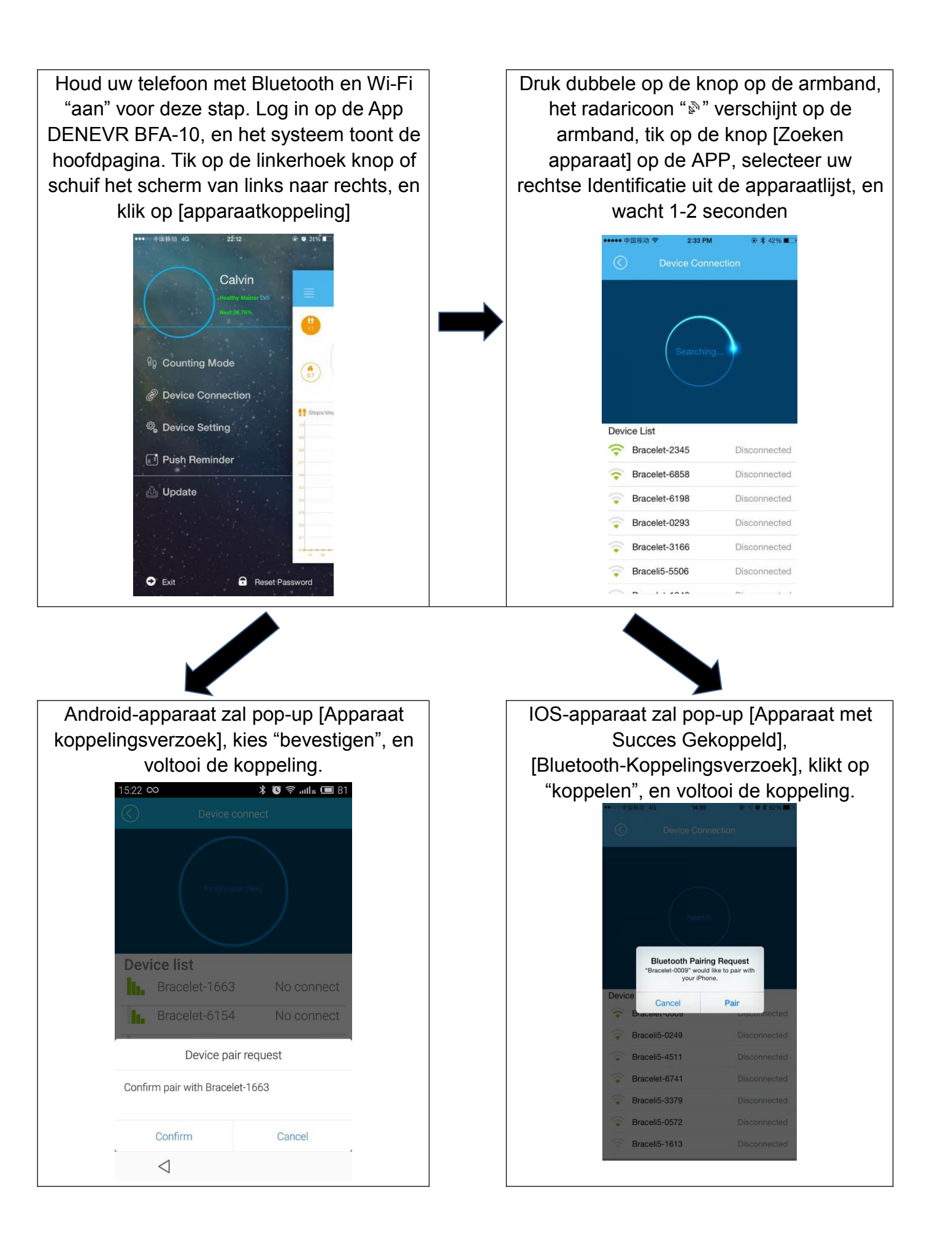

Als de pop-up binnen 1 minuut niet verschijnt, herhaal de bovenstaande stappen.

#### 5. SYNCHRONISATIE-gegevens

De armband SYNCHRONISATIE-gegevens gebeuren automatisch nadat het is gekoppeld met telefoon door APP (DENVER BFA-10), de tijd op de armband zal gekalibreerd worden gelijk de tijd van de telefoon. aan SYNCHRONISATIE-gegevens omvatten: stappen, calorie, afstand. U kunt op de APP controleren of de gegevensSYNCHRONISATIE met succes is afgerond. De 1-2 duurt eerste gegevensSYNCHRONISATIE minuten. De gegevensSYNCHRONISATIE kan handmatig gedaan worden door op de knop Vernieuwen op de APP te klikken.

### 6. Mobiele ontdekking

Druk op de knop op de armband totdat het een keer trilt, de telefoon gaat bellen

#### 7. Slaapmonitor

Zet op Slaapmodus: Druk op de knop op de armband totdat het twee keer trilt, de armband start de slaapmonitor modus, het icoon in duikt op. Om de slaapmodus af te sluiten: Druk op de knop op de armband totdat het trilt twee keer, de armband sluit de slaapmonitor modus af, de armband keert terug naar de tijdsaanduiding.

#### 8. Herstart de armband

Druk op de knop op de armband totdat het 3 keer trilt. Waarna het scherm wordt uitgeschakeld, wit licht schittert een keer, en de armband wordt herstart. Een herstart zal de opgenomen gegevens niet wissen.

9. Knopfunctie

Houd het apparaat licht

Lang indrukken, na twee keer schudden, het apparaat gaat op slaapmonitor Lang indrukken, na drie keer schudden, het apparaat gaat op herstart

10. Voor meer functies, gelieve de APP "DENVER BFA-10" te downloaden om te gebruiken.

## [FAQ]

- De armband kan de slaapmodus niet afsluiten door op de knop te duwen? Om de armband te herstarten kan het slaapmodel met succes afsluiten.
- 2. Wanneer gekoppeld met de App is de gegevensSYNCHRONISATIE voltooid maar tijdsaanduiding op de armband is nog steeds verkeerd? - Herstart de armband en probeer de gegevensSYNCHRONISATIE opnieuw
- 3. Waarom heeft mijn armband geen scherm met nummerherkenning? Android Telefoon: Na gekoppeld te zijn met de armband met APP, gelieve "DENVER BFA-10" toe te laten van oproepen, sms, contacten te bezoeken en houd "DENVER BFA-10" lopende op de achtergrond. Als er beveiligingssoftware op uw telefoon is, stel de software "DENVER BFA-10" in als "vertrouwen".

IOS: Als er geen scherm met nummerherkenning is, gelieve uw mobiele telefoon te

herstarten en koppel de armband nog een keer. Wanneer deze is gekoppeld, gelieve te wachten tot de telefoon pop-up "Bluetooth koppelingsverzoek" en klik op "koppelen", dan komt het scherm met nummerherkenning.

- 4. Het icoon van de armband toont de Bluetooth was gekoppld, maar de APP kan geen gegevens synchroniseren? - Algemeen wordt het veroorzaakt door de Bluetooth van de telefoon. Gelieve de APP in de eerste plaats uit te schakelen, herstart de Bluetooth en herstel. Als de bovenstaande stappen niet werken, gelieve uw telefoon te herstarten en probeer het opnieuw.
- 5. Waarom verliest mijn armband zo vaak de aansluiting met mijn telefoon? Gelieve te controleren of uw telefoon of andere beveiligingssoftware "DENVER BFA-10" instelt als een vertrouwde APP of niet. Zo niet, gelieve als vertrouwd in te stellen en probeer het opnieuw.
- Is mijn armband waterbestendig? Nee. Gelieve het niet te dragen in de douche of tijdens het zwemmen.

#### ALLE RECHTEN VOORBEHOUDEN, AUTEURSRECHT DENVER ELECTRONICS A/S

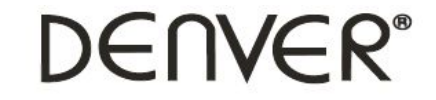

www.denver-electronics.com

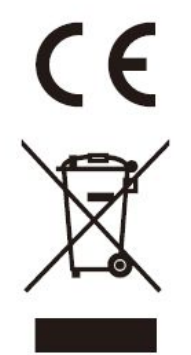

Elektrische en elektronische apparatuur en de inbegrepen batterijen bevatten materialen, componenten en stoffen die schadelijk kunnen zijn voor uw gezondheid en het milieu, indien de afvalproducten (afgedankte elektrische en elektronische apparatuur en batterijen) niet correct worden verwerkt.

Elektrische en elektronische apparatuur en batterijen zijn gemarkeerd met een doorgekruist kliko-symbool, zoals hieronder afgebeeld. Dit symbool is bestemd de gebruiker er op te wijzen dat elektrische en elektronische apparatuur en batterijen dient als normaal huishoudelijk afval afgedankt dienen te worden, maar gescheiden moeten worden ingezameld.

Als eindgebruiker is het belangrijk dat u uw verbruikte batterijen inlevert bij een geschikte en speciaal daarvoor bestemde faciliteit. Op deze manier is het gegarandeerd dat de batterijen worden hergebruikt in overeenstemming met de

wetgeving en het milieu niet aantasten.

Alle steden hebben specifieke inzamelpunten, waar elektrische of elektronische apparatuur en batterijen kosteloos ingeleverd kunnen worden op recyclestations of andere inzamellocaties. In bepaalde gevallen kan het afval ook aan huis worden opgehaald. Vraag om meer informatie bij uw plaatselijke autoriteiten.

Hierbij verklaart Inter Sales A/S dat dit product in overeenstemming is met de essentiële eisen en andere relevante bepalingen van richtlijn 1999/5/EC. Een kopie van de Verklaring van Conformiteit is verkrijgbaar bij: Inter Sales A/S, Stavneagervej 22, DK-8250 Egaa, Denemarken.

Importeur: DENVER ELECTRONICS A/S Stavneagervej 22 DK-8250 Egaa Denemarken www.facebook.com/denverelectronics

## **DENVER BFA-10**

## Inteligentna bransoleta — Instrukcja użytkownika — Polski

## [Kompatybilność]

Inteligentna bransoleta obsługuje tylko poniższe wybrane urządzenia mobilne:

**iOS:** System operacyjny: iOS 7.0 lub wyższy, Bluetooth 4.0, np. iPhone 4S, 5, iPod touch5 itp.

**Android:** System operacyjny: Android 4.3 lub wyższy, Bluetooth 4.0, np. Samsung S4, Note3 itp.

## [lkona funkcji]

| Czas: 00:00           | Kroki: 🏜 Odległość:<br><u>°</u> , | Kalorie: 🔴        | Budzik: <sup>영</sup> |
|-----------------------|-----------------------------------|-------------------|----------------------|
| Monitor snu: 🛤        | Powiadomienie o ruchu:            | Wyświetlane ID dz | woniącego: 🎾         |
| Powiadomienie push: 🛛 | Bluetooth: ∦                      | Autodyna: ፬       | Nadawanie Bluetooth: |

# [Szybki przewodnik]

 Przed korzystaniem z bransolety należy ładować ją przez 30 minut. Wyjmij element główny jak pokazano poniżej. Podłącz element główny do portu USB 5 V/1 A, by naładować. Czerwone światełko wskazujące przestanie migać, gdy po 30 minutach urządzenie jest w pełni naładowane.

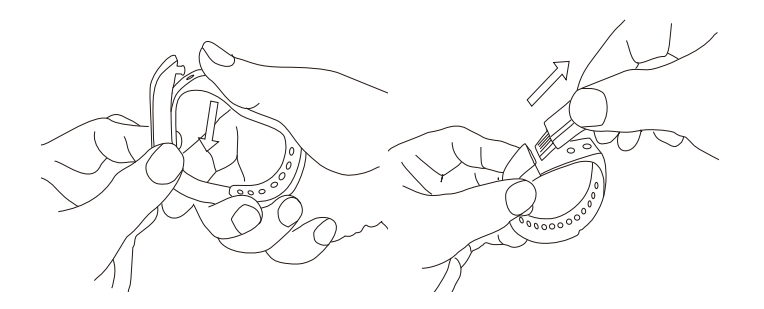

- Instalacja aplikacji: Przejdź do sklepu App Store lub Google Play i pobierz aplikację: "DENVER BFA-10" i zainstaluj. Aby móc korzystać z aplikacji DENVER BFA-10, upewnij się, że Twoje urządzenie mobilne jest podłączone do Internetu przez sieć Wi-Fi lub 3G.
- Ustawianie konta: Otwórz aplikację "DENVER BFA-10". Zaloguj się, jeśli masz już konto, lub zarejestruj nowe.
- 4. Parowanie

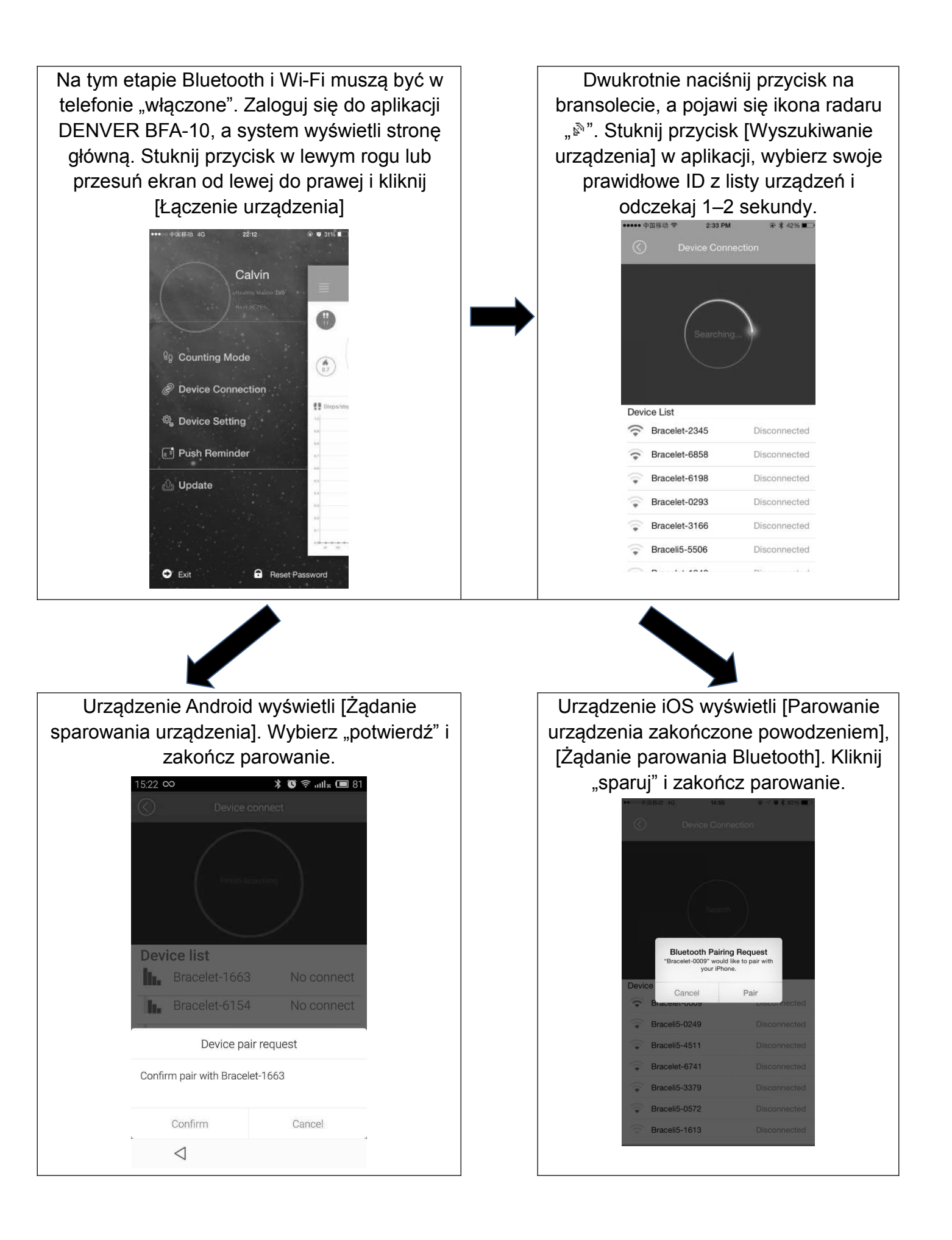

Jeśli wyskakujące okienko nie pojawi się w ciągu 1 minuty, powtórz powyższe kroki.

#### 5. SYNCHRONIZACJA danych

Bransoleta automatycznie synchronizuje dane po połączeniu z telefonem poprzez aplikację (DENVER BFA-10). Godzina bransolety zostanie skalibrowana na tę samą, co w telefonie. Synchronizacja danych zawiera: kroki, kalorie, odległość. W aplikacji możesz sprawdzić, czy synchronizacja danych została zakończona powodzeniem. Pierwsza synchronizacja zajmie 1–2 minuty. Synchronizacja danych może być przeprowadzona ręcznie poprzez kliknięcie na przycisk odświeżania w aplikacji.

#### 6. Wykrycie telefonu komórkowego

Naciśnij przycisk na bransolecie, dopóki nie zacznie wibrować, a zadzwoni telefon

### 7. Monitor snu

Włączanie trybu snu: Naciśnij przycisk na bransolecie, dopóki dwa razy nie wystąpią wibracje. Bransoleta przejdzie w tryb monitorowania snu i wyświetli się ikona Wychodzenie z trybu snu: Naciśnij przycisk na bransolecie, dopóki nie zacznie wibrować. Bransoleta wyjdzie z trybu monitorowania snu i powróci do wyświetlania godziny.

#### 8. Restartowanie bransolety

Naciśnij przycisk na bransolecie, dopóki trzy razy nie wystąpią wibracje. Następnie ekran się wyłączy. Na moment zapali się białe światło, a bransoleta się zrestartuje. Restart nie usunie zapisanych danych.

### 9. Funkcje przycisków

Światło urządzenia pozostanie zapalone

Naciśnięcie na długo po potrząśnięciu dwa razy włączy monitor snu urządzenia Naciśnięcie na długo po potrząśnięciu trzy razy zrestartuje urządzenie

10. Więcej funkcji będzie dostępnych po pobraniu aplikacji "DENVER BFA-10".

# [Często zadawane pytania]

- Bransoleta nie może wyjść z trybu snu po naciśnięciu przycisku. Zrestartowanie bransolety pomoże w wyjściu z trybu snu.
- Po połączeniu z aplikacją synchronizacja danych dobiega końca, ale godzina na bransolecie ciągle jest nieprawidłowa. - Zrestartuj bransoletę i ponownie spróbuj zsynchronizować dane.
- 3. Dlaczego moja bransoleta nie wyświetla identyfikatora dzwoniącego? Telefon Android: Po połączeniu bransolety z aplikacją zezwól "DENVER BFA-10" na dostęp do połączeń, SMS-ów, kontaktów i zachowaj aplikację "DENVER BFA-10" jako działającą w tle. Jeśli na Twoim telefonie zainstalowane jest oprogramowanie zabezpieczające, ustaw "DENVER BFA-10" jako aplikację "zaufaną".

iOS: Jeśli nie wyświetla się ID dzwoniącego, zrestartuj swój telefon komórkowy i ponownie połącz z bransoletą. Po połączeniu odczekaj, aż telefon wyświetli "Żądanie parowania Bluetooth" i kliknij "paruj", a funkcja wyświetlania ID dzwoniącego powinna już działać.

- 4. Ikona bransolety pokazuje, że Bluetooth zostało połączone, ale aplikacja nie może zsynchronizować danych? - Zazwyczaj jest to spowodowane przez Bluetooth w telefonie. Najpierw wyłącz aplikację, zrestartuj Bluetooth i napraw. Jeśli powyższa metoda nie zadziała, zrestartuj telefon i spróbuj ponownie.
- 5. Dlaczego moja bransoleta często traci połączenie z moim telefonem? Sprawdź, czy telefon lub inne oprogramowanie zabezpieczające ma ustawioną aplikację "DENVER BFA-10" jako "zaufaną". Jeśli nie, ustaw ją jako zaufaną i spróbuj ponownie.
- 6. Czy bransoleta jest wodoodporna? Nie. Nie należy nosić jej pod prysznicem lub podczas pływania.

WSZYSTKIE PRAWA ZASTRZEŻONE, PRAWA AUTORSKIE DENVER ELECTRONICS A/S

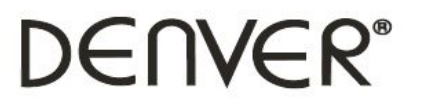

www.denver-electronics.com

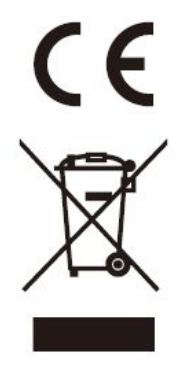

Urządzenia elektryczne i elektroniczne oraz baterie zawierają materiały, komponenty i substancje, które mogą być niebezpieczne dla zdrowia i środowiska, jeśli ze zużytymi materiałami (wyrzucanymi urządzenia elektrycznymi i elektronicznymi oraz bateriami) nie postępuje się właściwie.

Urządzenia elektryczne i elektroniczne oraz baterie są zaznaczone przekreślonym symbolem pojemnika na śmieci, patrz poniżej. Ten symbol oznacza, że urządzenia elektryczne i elektroniczne oraz baterie nie powinny być wyrzucane razem z innymi odpadami domowymi, lecz powinny być wyrzucane oddzielnie.

Ważne jest, abyś jako użytkownik końcowy wyrzucał zużyte baterie w odpowiednich i przeznaczonych do tego miejscach. W ten sposób zapewniasz, że baterie podlegają procesowi recyklingu zgodnie z rozporządzeniami władz i nie będą szkodzić środowisku.

We wszystkich miastach powstały punkty zbiórki, gdzie można oddać bezpłatnie urządzenia elektryczne i elektroniczne oraz baterie do stanowisk recyklingu bądź innych miejsc zbiorki, albo urządzenia i baterie mogą być odebrane z domu. Dodatkowe informacje znajdują się w wydziale technicznym urzędu miasta.

Firma Inter Sales A/S niniejszym deklaruje, że produkt ten jest zgodny z zasadniczymi wymogami oraz innymi odpowiednimi postanowieniami dyrektywy 1999/5/EC. Kopię Deklaracji zgodności można uzyskać, pisząc na adres: Inter Sales A/S, Stavneagervej 22, DK-8250 Egaa, Dania.

Importeur:

# DENVER ELECTRONICS A/S

Stavneagervej 22

DK-8250 Egaa

Dania

www.facebook.com/denverelectronics

## **DENVER BFA-10**

### Manual de Utilizador da Pulseira Inteligente - Português

## [Compatibilidade]

A Pulseira Inteligente suporta apenas os seguintes dispositivos móveis seleccionados:

**IOS:** O SO tem de ser IOS7.0 ou posterior, Bluetooth 4.0; Tais como: iPhone 4S, 5, iPod touch5, etc.

**Android:** O SO tem de ser Android4.3 ou posterior, Bluetooth 4.0; Tais como: Samsung S4, Note3, etc.

## [ícone de Função]

| Hora: 00:00                          | Passos:      | Distância: 🔶 ' | Calorias: 🔴         | Relógio do alarme: 🤨           |
|--------------------------------------|--------------|----------------|---------------------|--------------------------------|
| Monitorização da<br>I <del>≝</del> I | a suspensão: | Alerta de Mov  | imentação: <b>L</b> | Visualização do ID da Chamada: |
| Toque de Mensa                       | agem: 🛛      | Bluetooth: *   | Autodyne: 🖻         | Transmissão Bluetooth: 🔊       |

## [Manual de Início Rápido]

 Deverá carregar a pulseira durante 30 minutoss antes de a usar. Retire o anfitrião conforme ilustrado abaixo e insira-o numa porta USB de 5V/1A para carregamento.
A luz de indicação vermelha pára de piscar quando for totalmente carregada durante 30 minutos.

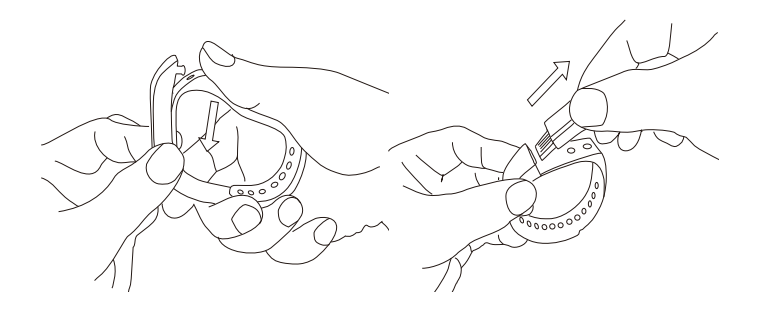

- 2. Instalar a Aplicação: Vá para a loja de Aplicações, transfira a Aplicação: "DENVER BFA-10" e instale-a. Para usar a APLICAÇÃO DENVER BFA-10, certifique-se de que o seu dispositivo móvel está ligado à Internet através de Wi-Fi ou 3G.
- 3. Configuração da conta: Abra a Aplicação "DENVER BFA-10". Inicie sessão se possuir uma conta ou registe uma nova conta.
- 4. Emparelhar

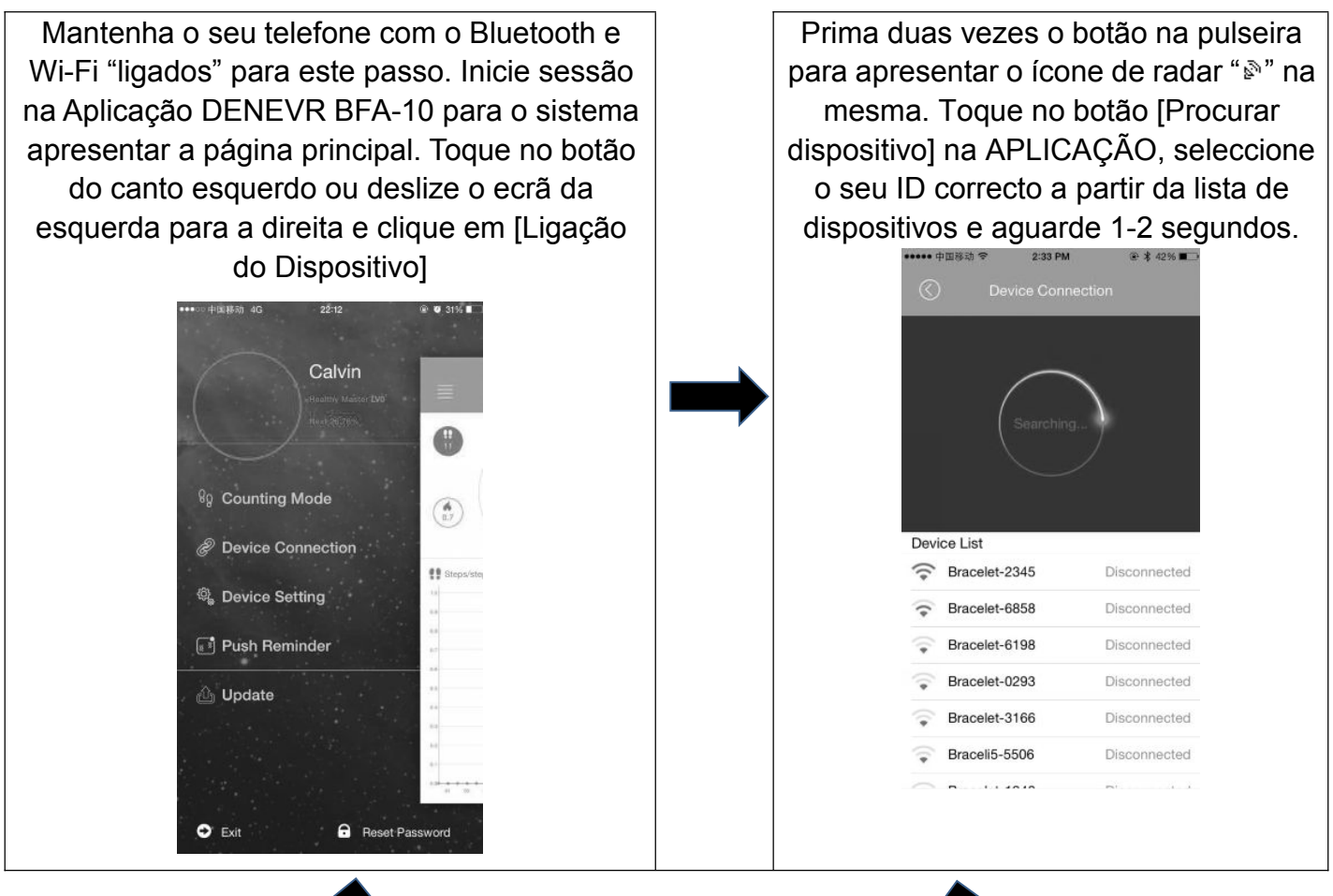

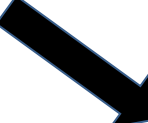

| O dispositivo Android apresentará [Pedia<br>emparelhamento de dispositivo], esco<br>"Confirmar" e conclua o emparelhamento | do de<br>Iha<br>nto.<br>O dispositivo IOS apresentará [Êxito no<br>Emparelhamento do Dispositivo],<br>[Pedido de Emparelhamento de<br>Bluetooth], clique em "Emparelhar" e<br>conclua o emparelhamento. |
|----------------------------------------------------------------------------------------------------|----------------------------------------------------------------------------------------------------|
| Device pair request                                                                                                    | Device Cancel Pair<br>Provention Device Pair<br>Provention 2249 Disconsected                                                                                                    |
| Confirm pair with Bracelet-1663                                                                                            | Braceli5-4511 Disconnected   Bracelet-6741 Disconnected                                                                                                    |
| Confirm Cancel                                                                                                    | Bracelis-3379 Disconnected                                                                                                    |
|                                                                                                    | Braceli5-1613 Disconnected                                                                                                    |

Se não apresentar no espaço de 1 minuto, repita os passos acima.

### 5. SINCRONIZAR Dados

A pulseira SINCRONIZA automaticamente dados depois de ser ligada ao telefone pela APLICAÇÃO (DENVER BFA-10), a hora da pulseira será calibrada para ser igual à do telefone. Os dados SINCRONIZADOS incluem: passos, calorias, distância. Pode verificar se a SINCRONIZAÇÃO de dados foi concluída com êxito na APLICAÇÃO. A primeira SINCRONIZAÇÃO de dados demora 1-2 minutos. A SINCRONIZAÇÃO de dados pode ser executada manualmente, clicando no botão de actualização da APLICAÇÃO.

6. Detecção de Telemóvel

Prima o botão na pulseira até vibrar uma vez para o telefone soar

7. Monitorização de suspensão

Ligar Modo de Suspensão: Prima o botão na pulseira até vibrar duas vezes, a pulseira inicia o modo de monitorização de suspensão e o ícone is é apresentado. Para sair do modo de suspensão: Prima o botão na pulseira até vibrar duas vezes, a pulseira sai do modo de monitorização de suspensão e regressa à apresentação da hora.

8. Reinicie a pulseira

Prima o botão na pulseira até vibrar 3 vezes. Em seguida, o ecrã desliga, a luz branca pisca uma vez e a pulseira é reiniciada. O reinício não elimina os dados registados.

9. Função do Botão

Manter o dispositivo como luz

Prima o seu dispositivo longamente, depois de o abanar duas vezes, para entrar na

monitorização de suspensão

Prima longamente o dispositivo, depois de o abanar três vezes, para reiniciar

10. Para obter mais funções, transfira a APLICAÇÃO "DENVER BFA-10" a usar.

## [Perguntas Mais Frequentes]

1. A pulseira não consegue sair do modo de suspensão através da pressão do botão?

- Para reiniciar a pulseira, é possível sair do modo de suspensão com êxito.

- Quando está ligada à Aplicação, a SINCRONIZAÇÃO dos dados é concluída, mas a apresentação das horas da pulseira continua a estar incorrecta? - Reinicie a pulseira e tente SINCRONIZAR novamente os dados
- 3. Por que motivo a minha pulseira não apresenta o ID da chamada? Telefone Android: Depois de ligar a pulseira à APLICAÇÃO, permita que o "DENVER BFA-10" visite as chamadas, SMS, contactos e mantenha o "DENVER BFA-10" em execução em segundo plano. Se o seu telefone possuir software de segurança, configure o software "DENVER BFA-10" como "fidedigno".

IOS: Se não for apresentado nenhum ID de chamada, reinicie o seu telemóvel e ligue novamente a pulseira. Quando estiver ligada, aguarde até o telefone apresentar "Pedido de emparelhamento Bluetooth" clique em "Emparelhar" e, em seguida, será apresentada a função de apresentação do ID da chamada.

- 4. O ícone da pulseira mostra que o Bluetooth foi ligado, mas a APLICAÇÃO não consegue SINCRONIZAR os dados? Geralmente isto é causado pelo Bluetooth do telefone. Desligue primeiro a APLICAÇÃO, reinicie o Bluetooth e repare. Se os passos acima não funcionarem, reinicie o seu telefone e tente novamente.
- 5. Por que motivo a minha pulseira perde frequentemente a ligação ao meu telefone? -Verifique se o seu telefone ou outro software de segurança define "DENVER BFA-10" como APLICAÇÃO fidedigna. Se não definir, defina-a como fidedigna e tente novamente.
- A minha pulseira é à prova de água? Não. Não a use no duche ou quando estiver a nadar.

#### TODOS OS DIREITOS RESERVADOS, COPYRIGHT DENVER ELECTRONICS A/S

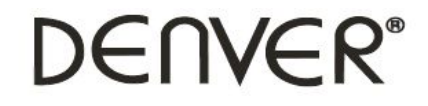

www.denver-electronics.com

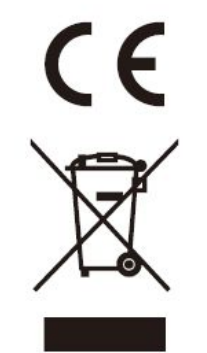

Equipamentos eléctricos e electrónicos, bem como as pilhas que os acompanham, contêm materiais, componentes e substâncias que podem ser perigosos à sua saúde e ao meio ambiente, caso o lixo (equipamentos eléctricos e electrónicos jogados fora, incluindo pilhas) não seja eliminado correctamente.

Os equipamentos eléctricos e electrónicos, bem como as pilhas, vêm marcados com um símbolo composto de uma lixeira e um X, como mostrado abaixo. Este símbolo significa que equipamentos eléctricos e electrónicos, bem como pilhas, não devem ser jogados fora junto com o lixo doméstico, mas separadamente.

Como o utilizador final, é importante que envie suas pilhas usadas a uma unidade de reciclagem adequada. Assim, certamente as pilhas serão recicladas de acordo com a legislação e o meio ambiente não será prejudicado.

Toda cidade possui pontos de colecta específicos, onde equipamentos eléctricos e electrónicos, bem como pilhas, podem ser enviados gratuitamente a estações de reciclagem e outros sítios de colecta ou buscados em sua própria casa. O departamento técnico de sua cidade disponibiliza informações adicionais quanto a isto.

Por este meio, a Inter Sales A/S, declara que este produto está em conformidade com os requisitos essenciais e outras disposições relevantes da Directiva Directive 1999/5/EC. Pode ser obtida uma cópia da Declaração de Conformidade em: Inter Sales A/S, Stavneagervej 22, DK-8250 Egaa, Dinamarca.

Importador:

DENVER ELECTRONICS A/S

Stavneagervej 22

DK-8250 Egaa

Dinamarca

www.facebook.com/denverelectronics

## **DENVER BFA-10**

### Användarmanual för smart armband - Svenska

## [Kompatibilitet]

Smart armband stöder endast följande utvalda mobila apparater:

**IOS:** OS måste vara IOS7.0 eller senare, Bluetooth 4.0; Såsom: iPhone 4S, 5, iPod touch5, etc.

**Android:** OS måste vara Android4.3 eller senare, Bluetooth 4.0; Såsom: Samsung S4, Note3, etc.

## [Funktionsikon]

| Tid: 00:00         | Flera steg: 🤔 Distans: 🖕 ' | Kalorier: 🄄 Väckarklocka: 😇       |
|--------------------|----------------------------|-----------------------------------|
| Sömnmonitor: া 🛥   | Meddelande om rörelse: 4   | Skärm med nummerpresentation: ジ   |
| Push-meddelande: 🛛 | Bluetooth: *               | Autodyne: 🖻 Bluetooth-sändning: 🔊 |

## [Snabbstartsguide]

 Du bör ladda armbandet i 30 minuter innan du använder det. Dra ut värdenheten som visas nedan, infoga den i en 5V/1A USB-port för laddning. Den röda indikatorlampan slutar blinka när den är fullt laddat.

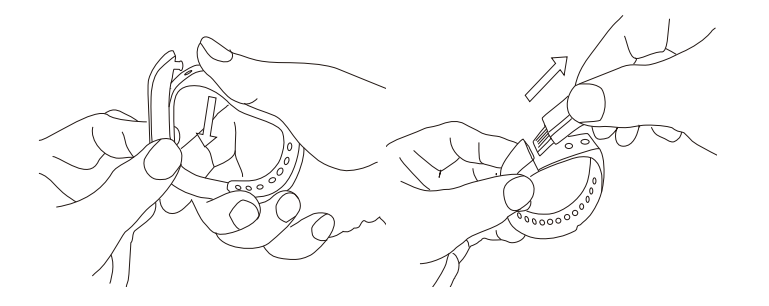

- Installera appen: Gå till app-butiken eller spelbutiken, för att ladda ner denna app: "DENVER BFA-10" och installera den. När du ska använda DENVER BFA-10 APP, se till att din mobil- apparat är ansluten till Internet via Wi-Fi eller 3G.
- 3. Upprättande av konto: Öppna appen "DENVER BFA-10". Logga in om du har ett konto, eller registrera ett nytt konto.

#### 4. Ihopparning

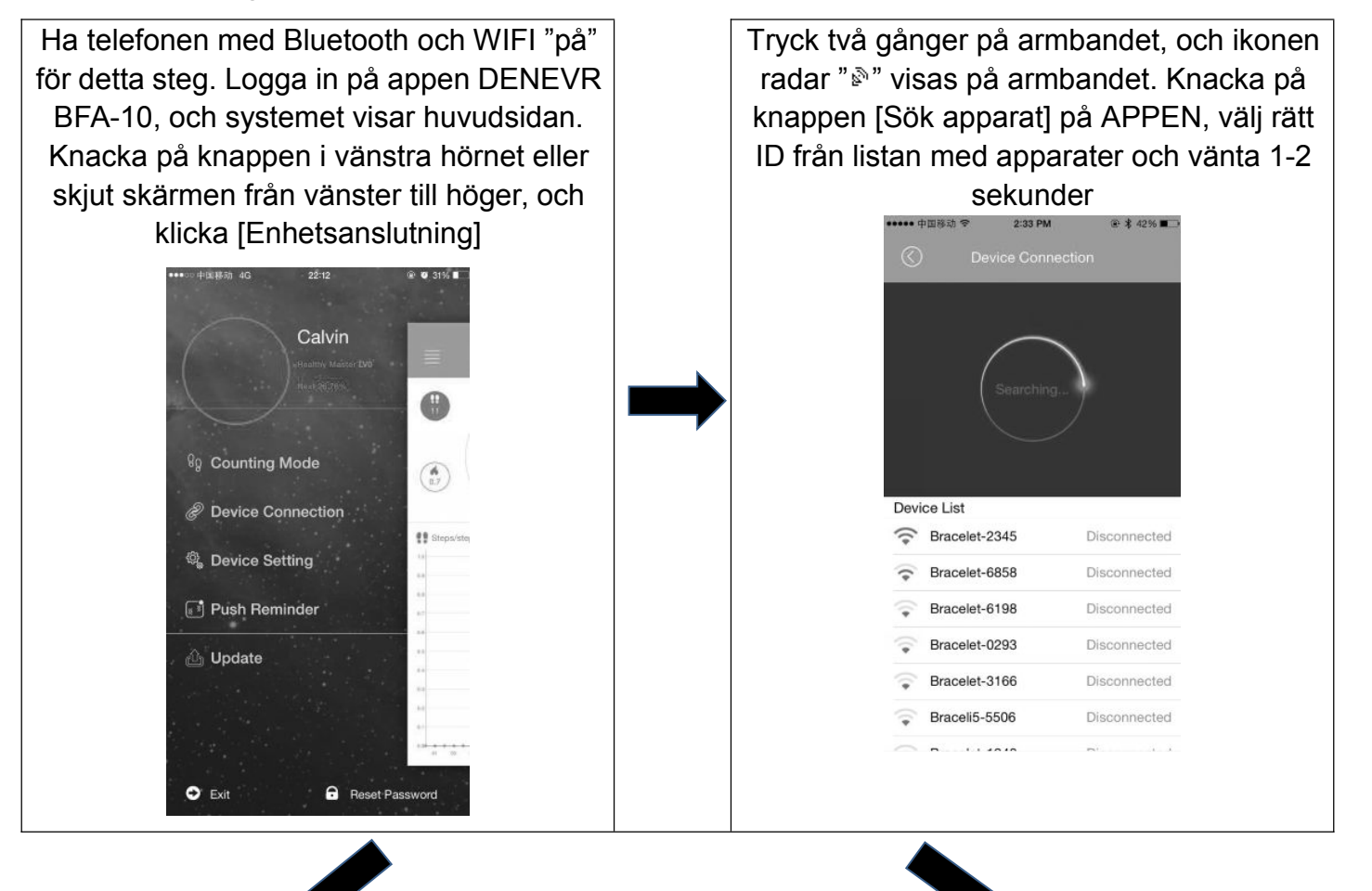

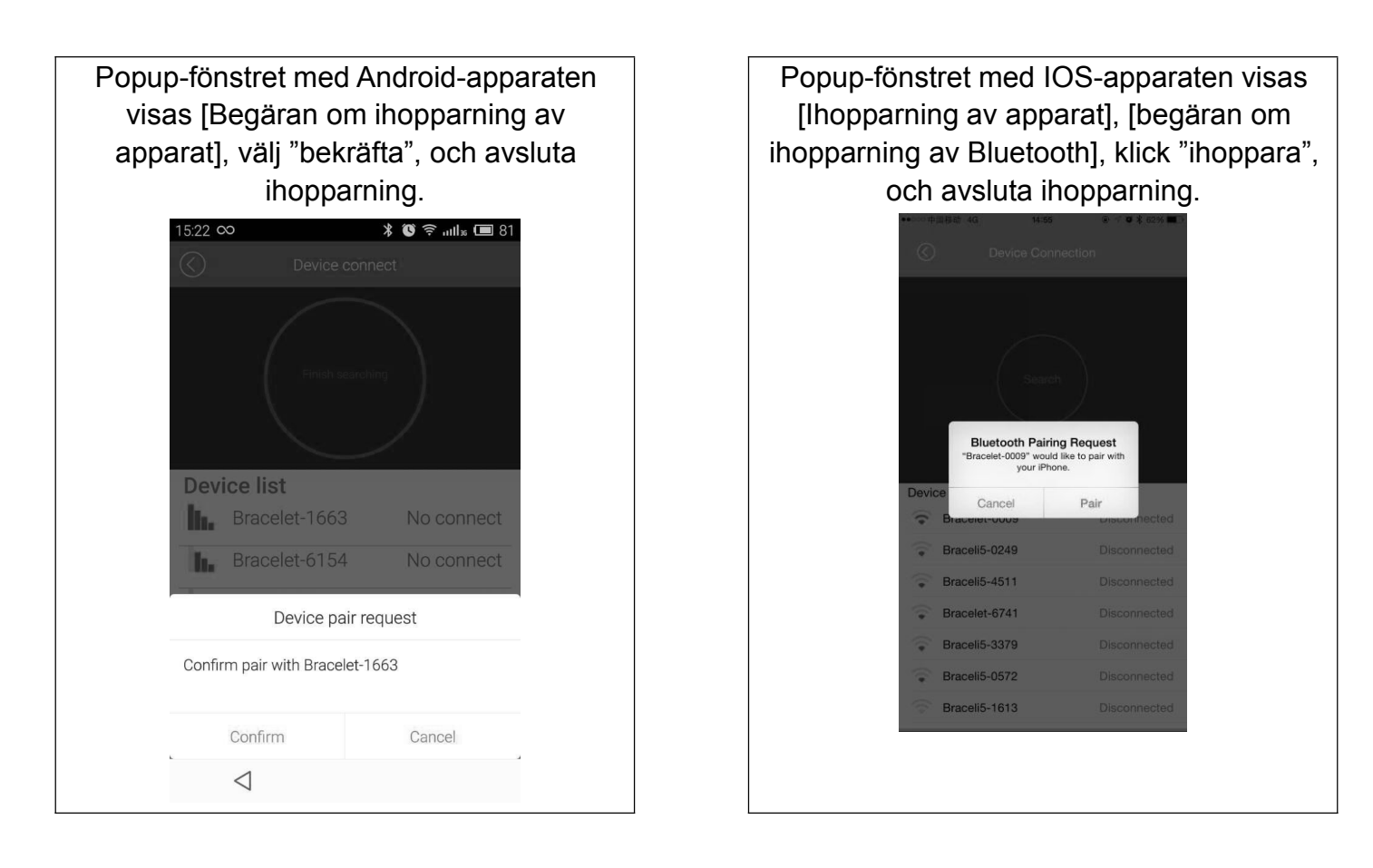

Om popup-fönstret inte visas inom 1 minut, upprepa stegen ovan.

## 5. SYNKRONISERING av data

Armbandet SYNKRONISERAR data automatiskt efter att ha anslutits till telefonen via APPEN (DENVER BFA-10). Tiden på armbandet kommer att kalibreras samtidigt med tiden för telefonen. SYNKRONISERING av data innefattar: steg, kalorier, distans. Du kan kontrollera om data har SYNKRONISERATS på APPEN. Initial SYNKRONISERING av data tar 1-2 minuter. SYNKRONISERING av data kan göras manuellt genom att klicka på uppdateringsknappen på APPEN.

6. Mobil Discovery

Tryck på knappen på armbandet tills den vibrerar en gång, och telefonen börjar ringa

## 7. Sömnmonitor

Aktivera sömnläge: Tryck på knappen på armbandet tills den vibrerar två gånger, och armbandet går in i läget sömnmonitor, och ikonen <sup>IMAI</sup> visas. För att lämna sömnläget: Tryck på knappen på armbandet tills den vibrerar två gånger, armbandet avslutar läget sömnmonitor, och armbandet går tillbaka till visning av tid.

## 8. Starta om armbandet

Tryck på knappen på armbandet tills den vibrerar 3 gånger. Skärmen stängs av, vitt ljus glimrar en gång, och armbandet startar åter. En omstart kommer inte radera inspelad data.

9. Knappfunktion

Håll apparaten på

Långt tryckning efter att ha vibrerat två gånger, går apparaten in i läget för sömnmonitor

Långt tryckning efter tre vibrationer, och apparaten startar upp igen

10. För fler funktioner, ladda ner APPEN "DENVER BFA-10".

## [VANLIGA FRÅGOR OCH SVAR]

- Armbandet kan inte gå ur viloläget genom att trycka på knappen? För att starta om armbandet avsluta viloläget.
- När du är ansluten till Appen, är SYNKRONISERING av data klar men armbandet visning av tid är fortfarande felaktigt? - Starta om armbandet och försök SYNKRONISERA data igen
3. Varför mitt armband inte har någon skärm med nummerpresentation? -

Android-telefon: Efter att ha anslutit armbandet med APPEN, tillåt "DENVER BFA-10" samtal, SMS, kontakter och kör "DENVER BFA-10" i bakgrunden. Om säkerhetsprogramvara finns i telefonen, ställ in programvaran "DENVER BFA-10" som "pålitlig".

IOS: Om ingen skärm med nummerpresentation visas, starta om din mobil och anslut armbandet igen. När den är ansluten, vänta tills telefonens popupfönster visas med "Begäran om ihopparning av Bluetooth" och klicka på "ihoppara", sedan visas funktionsskärmen med nummerpresentation.

- 4. Ikonen för armbandet visar att Bluetooth var ansluten, men att APPEN inte kan SYNKRONISERA data? - Generellt orsakas det av telefonen med Bluetooth. Stäng av APPEN först, starta sedan om Bluetooth och återställ. Om de ovanstående stegen inte fungerar, starta om telefonen och försök igen.
- 5. Varför tappar armbandet uppkopplingen med min telefon så ofta? Kontrollera om din telefon eller andra uppsättningar av säkerhetsprogram "DENVER BFA-10" är tillförlitlig i APPEN eller inte. Om inte, ange det som betrodd och försök igen.
- 6. Är armbandet vattentät? Nej. Använd det inte när du duschar eller vid simmar.

#### MED ENSAMRÄTT, UPPHOVSRÄTT DENVER ELECTRONICS A/S

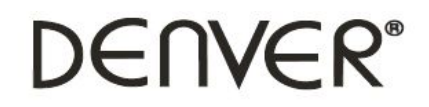

www.denver-electronics.com

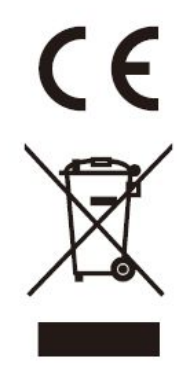

Elektrisk och elektronisk utrustning och tillhörande batterier innehåller material, komponenter och ämnen som kan vara skadliga för hälsan och miljön om avfallet (kasserad elektrisk och elektronisk utrustning och batterier) inte hanteras korrekt.

Elektrisk och elektronisk utrustning och batterier är märkta med en symbol i form av en överstruken soptunna (syns nedan). Denna symbol visar att elektrisk och elektronisk utrustning och batterier inte bör slängas tillsammans med annat hushållsavfall, utan ska istället slängas separat.

Som slutanvändare är det viktigt att du lämnar in dina använda batterier i en för ändamålet avsedd facilitet. På det viset säkerställer du att batterierna återvinns lagenligt och att de inte skadar miljön. Alla kommuner har etablerat uppsamlingsställen där elektrisk och elektronisk utrustning och batterier antingen kan lämnas in kostnadsfritt i återvinningsstationer eller hämtas från hushållen. Vidare information finns att tillgå hos din kommuns tekniska förvaltning.

Härmed förklarar Inter Sales A/S att denna produkt är i överensstämmelse med de grundläggande kraven och andra relevanta bestämmelser i direktiv 1999/5/EC. En kopia på deklarationen om överensstämmelse kan fås av: Inter Sales A/S, Stavneagervej 22, DK-8250 Egaa, Danmark.

Importör:

DENVER ELECTRONICS A/S Stavneagervej 22 8250 Egaa Danmark www.facebook.com/denverelectronics

#### **DENVER BFA-10**

#### Smart armbånd - Betjeningsvejledning - Dansk

### [Kompatibilitet]

Dit Smart armbånd understøtter udelukkende følgende udvalgte mobile enheder:

**IOS:** Operativsystem IOS 7.0 eller nyere, Bluetooth 4.0; som f.eks.: iPhone 4S, 5, iPod touch5, osv.

**Android:** Operativsystem Android 4.3 eller nyere, Bluetooth 4.0; som f.eks.: Samsung S4, Note3, osv.

# [Funktionsikoner]

| Tid: 00:00              | Skridt : 🧚 Distance: 🖄 ' | Kalorier: 🏓           | Vækkeur: 🤄 | 3 |
|-------------------------|--------------------------|-----------------------|------------|---|
| Søvnmonitor: 💾          | Bevægelsesalarm: 4       | Vis nummer: 💙         | Besked:    | X |
| Bluetooth: <sup>∦</sup> | Autodyn: 🖻               | Bluetooth-udsendelse: |            |   |

## [Kvikstartguide]

1. Du skal oplade armbåndet i 30 minutter, inden du tager det i brug. Træk fitnessenheden ud, som vist herunder, og sæt enheden til opladning i en 5V/1A USB-port. Den røde indikator holder op med at blinke, når enheden er fuldt opladet efter ca. 30 minutter.

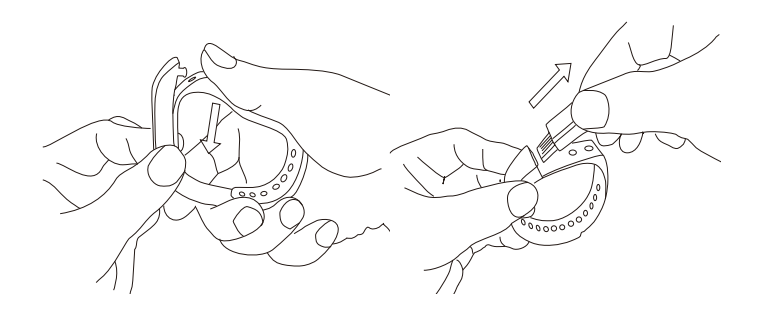

 Installation af APP: Gå til Apple App Store eller Google Play, download APPEN: "DENVER BFA-10" og installér den. For at kunne anvende appen DENVER BFA-10, skal din mobile enhed være forbundet til internettet via Wi-Fi eller 3G.

3. Opsætning af konto: Åbn appen "DENVER BFA-10". Log ind, hvis du allerede har en konto, eller opret en ny konto.

4. Parring

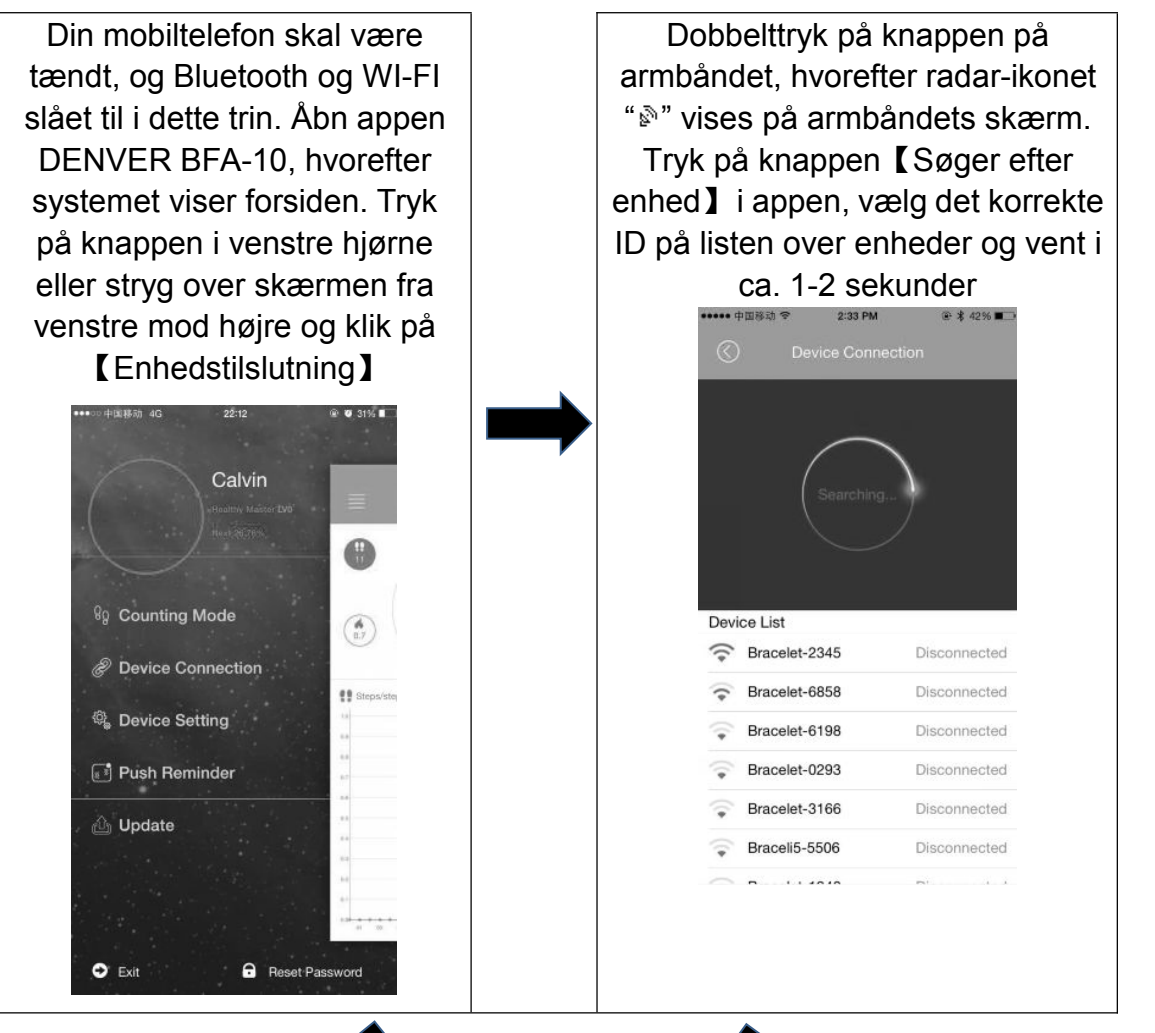

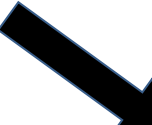

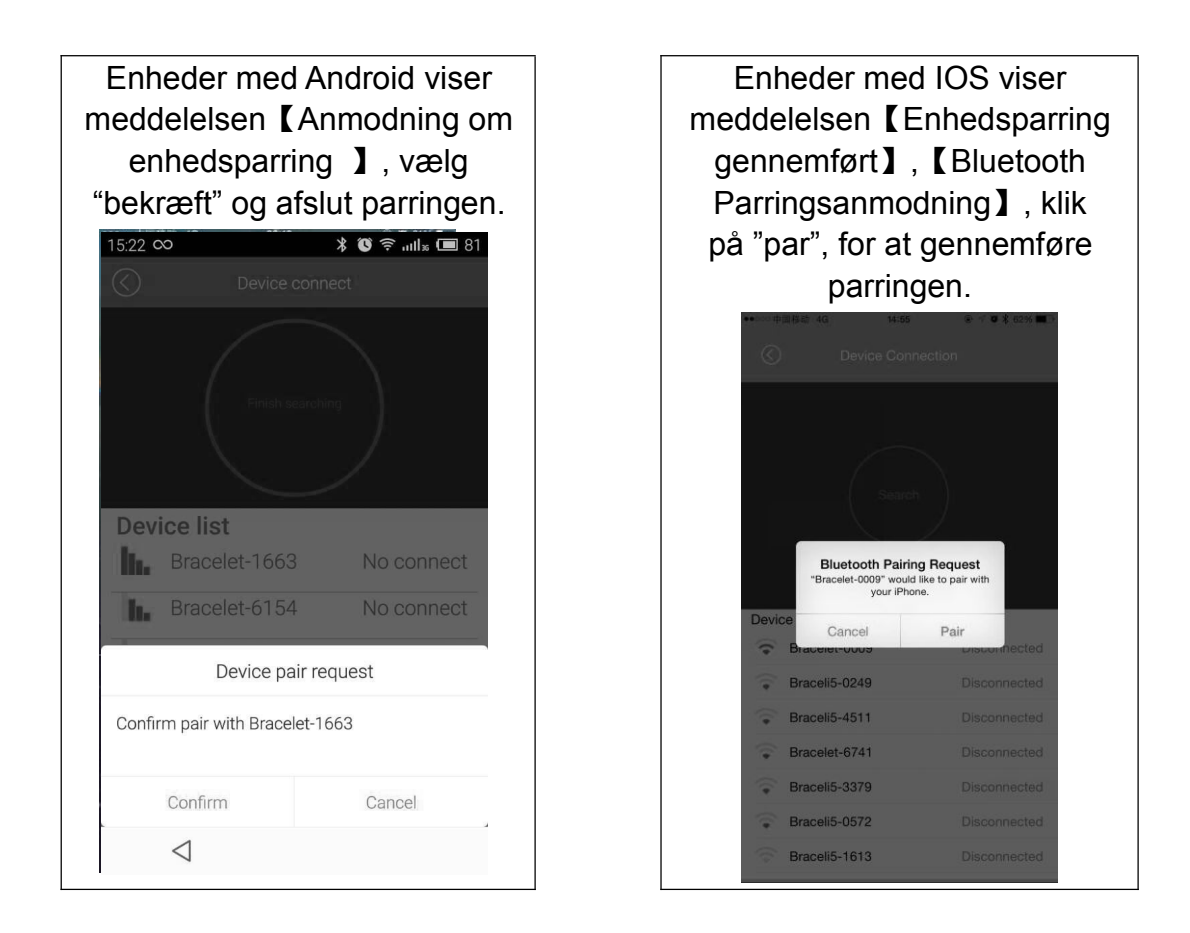

Hvis pop-up boksen ikke vises indenfor 1 minut, skal du gentage ovenstående trin.

## 5. Datasynkronisering

Armbåndet synkroniserer automatisk data med din telefon, når du opretter forbindelse via appen (DENVER BFA-10). Armbåndet synkroniserer uret med telefonens tidsangivelse. Synkroniserede data omfatter: skridt, kalorier og distance. Du kan tjekke, om datasynkroniseringen er gennemført korrekt i appen. Den første datasynkronisering tager ca. 1-2 minutter. Datasynkronisering kan udføres manuelt ved at klikke på knappen Opdatér i appen.

## 6. Detektion af mobile enheder

Tryk og hold knappen på armbåndet, indtil det vibrerer én gang. Telefonen ringer.

#### 7. Søvnmonitor

Sådan slås søvnmonitor til: Tryk og hold knappen på armbåndet, indtil det vibrerer to gange. Armbåndet starter søvnmonitoren, og ikonet <sup>|---|</sup> vises på displayet. Når du vil afslutte søvnmonitoren: Tryk og hold knappen på armbåndet, indtil det vibrerer to gange, hvorefter armbåndet lukker søvnmonitoren, og displayet vender tilbage til tidsvisning.

#### 8. Genstart af armbåndet

Tryk og hold knappen på armbåndet, indtil det vibrerer 3 gange. Displayet slukker, et hvidt lys glitrer én gang på skærmen, og armbåndet genstarter. En genstart sletter ikke de data, der er gemt i armbåndet.

#### 9. Knapfunktioner

Tænder armbåndets displayet

Langt tryk, efter to vibrationer skifter armbåndet til søvnmonitor

Langt tryk, efter tre vibrationer genstarter armbåndet

10. Yderligere funktioner findes i appen. Download appen "DENVER BFA-10" til brug sammen med armbåndet.

## [FAQ]

- Jeg kan ikke afslutte søvnmonitoren ved at trykke på knappen? Genstart armbåndet for at deaktivere søvnmonitoren uden problemer.
- Efter tilslutning til appen og med datasynkronisering gennemført viser armbåndet stadig ikke tiden korrekt? - Genstart armbåndet og gennemfør datasynkronisering igen.
- 3. Hvorfor viser mit armbånd ikke 'vis nummer'? Android mobil: Når du har forbundet armbåndet til appen, skal du give "DENVER BFA-10" adgang til opkald, SMS og kontakter og lade "DENVER BFA-10" køre i baggrunden. Hvis din telefon indeholder sikkerhedssoftware, skal du indsætte "DENVER BFA-10" som et program, du "har tillid til".

IOS: Hvis der ikke vises 'vis nummer', skal du genstarte din mobil og tilslutte armbåndet igen. Når armbåndet er forbundet til telefonen, skal du vente, indtil telefonen viser et pop-up vindue med teksten "Bluetooth Parringsanmodning" og klikke på "par". Herefter vil nummervisningsfunktionerne være slået til.

- 4. Ikonet på armbåndet viser, at Bluetooth er slået til, men appen kan ikke synkronisere data? - Generelt skyldes dette telefonens Bluetooth. Luk først appen, genstart Bluetooth og reparer systemet. Hvis ovenstående ikke virker, skal du genstarte din telefon og prøve igen.
- 5. Hvorfor mister mit armbånd ofte forbindelsen til min telefon? Tjek, om din telefon eller anden sikkerhedssoftware anser "DENVER BFA-10" for at være et program, du har tillid til. Hvis det ikke er tilfældet, skal du markere, at du har tillid til programmet og prøve igen.

 Er mit armbånd vandtæt? - Nej. Lad være at benytte armbåndet, mens du tager brusebad eller svømmer.

ALLE RETTIGHEDER FORBEHOLDES, COPYRIGHT DENVER ELECTRONICS A/S

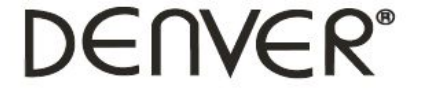

www.denver-electronics.com

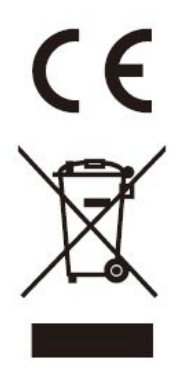

Elektrisk og elektronisk udstyr samt medfølgende batterier indeholder materialer, komponenter og stoffer, der kan være skadelige for menneskers sundhed og for miljøet, hvis affaldet (kasseret elektrisk og elektronisk udstyr og batterier) ikke håndteres korrekt.

Elektrisk og elektronisk udstyr og batterier er mærket med nedenstående overkrydsede skraldespand. Den symboliserer, at elektrisk og elektronisk udstyr og batterier ikke må bortskaffes sammen med usorteret husholdningsaffald, men skal indsamles særskilt.

Som slutbruger er det vigtigt, at du afleverer dine udtjente batterier til de ordninger, der er etablerede. På denne måde er du med til at sikre, at batterierne genanvendes i overensstemmelse med lovgivningen og ikke unødigt belaster miljøet. Alle kommuner har etableret indsamlingsordninger, hvor kasseret elektrisk og elektronisk udstyr samt bærbare batterier gratis kan afleveres af borgerne på genbrugsstationer og andre indsamlingssteder eller bliver afhentet direkte fra husholdningerne. Nærmere information kan fås hos kommunens tekniske forvaltning.

Inter Sales A/S erklærer hermed, at dette produkt overholder de væsentlige krav og andre relevante bestemmelser i Direktiv 1999/5/EF. En kopi af konformitetserklæringen kan fås hos: Inter Sales A/S, Stavneagervej 22, DK-8250 Egaa, Denmark.

Importeret af: DENVER ELECTRONICS A/S

Stavneagervej 22

DK-8250 Egaa

Danmark

www.facebook.com/denverelectronics

# DENVER®

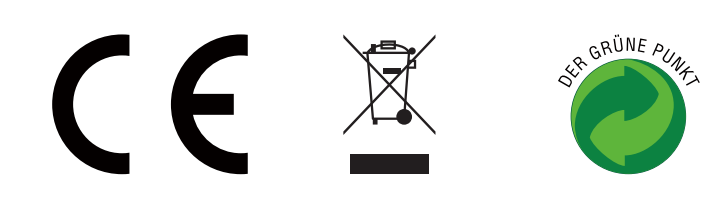